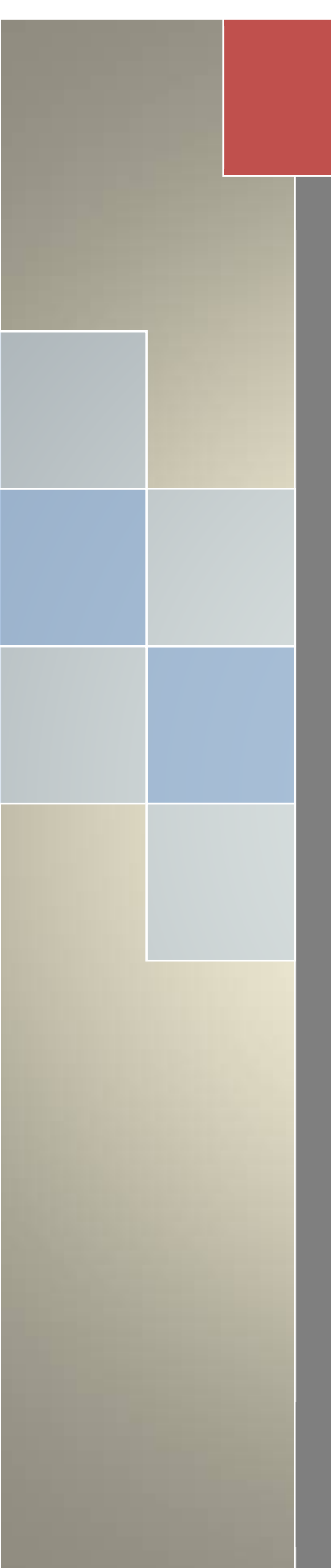

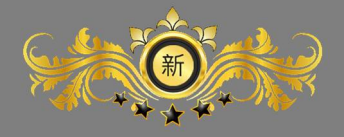

新保科技

全方位物業管理系統

後台操作手冊

ryan 新保科技有限公司

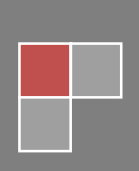

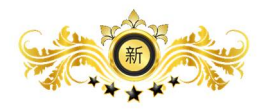

目錄

| 壹、       | 首頁                                     | . 1 |
|----------|----------------------------------------|-----|
| <u> </u> | 社區管理                                   | . 1 |
|          | 1-1 社區管理→基本資料設定→社區資料 頁面 可設定社區資料        | . 1 |
|          | 1-2 社區管理→基本資料設定→公司資料 頁面 可設定公司資料        | . 2 |
|          | 1-3 社區管理→基本資料設定→標的基本資料 頁面 可設定標的物資料     | . 2 |
|          | 2-1 社區管理→系統設定→社區圖檔設定 頁面 可設定社區圖片        | . 3 |
|          | 2-2 社區管理→系統設定→APP 功能選項 頁面 可設定手機功能選項的開關 | . 3 |
|          | 2-3 社區管理→系統設定→功能選項 頁面 可設定手寫板是否開啟對講機機密碼 | .4  |
| <u> </u> | 帳號管理                                   | . 4 |
|          | 1-1 帳號管理→使用者帳號 頁面                      | .4  |
|          | 2-1 帳號管理→管理者帳號 頁面                      | . 5 |
|          | 3-1 帳號管理→批次匯入使用者→批次匯入紀錄 頁面             | . 5 |
|          | 3-2 帳號管理→批次匯入使用者→進行批次匯入 頁面             | . 6 |
| Ξ,       | 社區平台管理                                 | . 6 |
|          | 1-1 社區平台管理→關於社區→社區介紹 頁面                | . 6 |
|          | 1-2 社區平台管理→關於社區→社區故事 頁面                | . 7 |
|          | 1-3 社區平台管理→關於社區→社區服務 頁面                | . 7 |
|          | 1-4 社區平台管理→關於社區→註冊約定 頁面                | . 8 |
|          | 1-5 社區平台管理→關於社區→其他 頁面                  | . 8 |
|          | 2-1 社區平台管理→管委會→管委會組織 頁面                | . 9 |
|          | 2-2 社區平台管理→管委會→管委會規章 頁面                | . 9 |
|          | 2-3 社區平台管理→管委會→社區管理規章 頁面               | 10  |
|          | 3-1 社區平台管理→消息發布→好康報報 頁面                | 10  |
|          | 3-2 社區平台管理→消息發布→常見 FAQ 頁面              | 11  |
|          | 3-3 社區平台管理→消息發布→社區財報 頁面                | 11  |
|          | 3-4 社區平台管理→消息發布→管委會訊息 頁面               | 12  |
|          | 3-5 社區平台管理→消息發布→最新消息 頁面                | 12  |
|          | 3-6 社區平台管理→消息發布→社區公告 頁面                | 13  |
|          | 3-7 社區平台管理→消息發布→全部 頁面                  | 13  |
|          | 4-1 社區平台管理→社區會議 頁面                     | 14  |
|          | 5-1 社區平台管理→社區活動 頁面                     | 14  |
|          | 6-1 社區平台管理→社區招商採購 頁面                   | 15  |

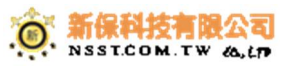

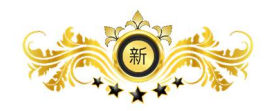

|    | 7-1 社區平台管理→文件設定 頁面        | 15 |
|----|---------------------------|----|
|    | 8-1 社區平台管理→社區相本 頁面        | 16 |
|    | 9-1 社區平台管理→社區行事曆→行事曆 頁面   | 16 |
|    | 9-2 社區平台管理→社區行事曆→行事曆管理 頁面 | 17 |
| 四、 | 社區互動                      | 17 |
|    | 1-1 社區互動→討論區 頁面           | 17 |
|    | 2-1 社區互動→投票 頁面            | 18 |
|    | 3-1 社區互動→失物招領 頁面          | 18 |
|    | 4-1 社區互動→居家服務 頁面          | 19 |
|    | 5-1 社區互動→故障報修 頁面          | 19 |
|    | 6-1 社區互動→住戶抄表 頁面          | 20 |
|    | 7-1 社區互動→二手商品 頁面          | 20 |
|    | 8-1 社區互動→房屋租售 頁面          | 21 |
|    |                           |    |

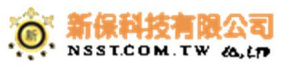

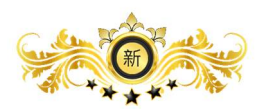

### 壹、首頁

| 新保科技       |                                |      |                          |                | 9. 💁 🕐 永統管理員 ~ |
|------------|--------------------------------|------|--------------------------|----------------|----------------|
| 新保社區       | 全方位物業管理系統新保科技                  |      |                          |                |                |
| 山 管理首頁     | 各 首頁 > 主介面                     |      |                          |                |                |
| ₽ 前台首頁     |                                |      |                          |                |                |
| 管理系统目錄     |                                | 49   |                          | 0              | 0              |
| ☆ 社區管理 <   | $\sim$                         | 未領郵件 |                          | 未離訪客           | 未取寄物           |
|            | 直着全部                           | ④    |                          | → 直看全部         | Θ              |
| □ 社區平台管理 < |                                |      |                          | 05             |                |
| Q;社區互動 <   | None<br>公設預約等待審核               |      | None<br><sup>放陸或問題</sup> | 35<br>目前社區住戶數量 | U<br>BA監控異常回報  |
| 功能列表       |                                | 直看全部 | → 含具管理                   | •              |                |
| □ 公設系統 <   |                                |      |                          |                |                |
| □> 點餐糸統 〈  |                                |      |                          |                |                |
| ☆ 郵件管理 〈   |                                |      |                          |                |                |
| 。♀ 訪客管理 〈  |                                |      |                          |                |                |
| ☑ 寄物管理 <   |                                |      |                          |                |                |
| ☑ 財務系統 〈   |                                |      |                          |                |                |
|            |                                |      |                          |                |                |
|            |                                |      |                          |                |                |
|            |                                |      |                          |                |                |
|            |                                |      |                          |                |                |
|            |                                |      |                          |                |                |
|            | 2015 © NSST 全方位物業管理系統 新保科技有限公司 |      |                          |                |                |
|            |                                |      |                          |                |                |

#### 一、社區管理

# 1-1 社區管理→基本資料設定→社區資料 頁面 可設定社區資料

| 新保科技的新闻    |                                       |                      |  |         |                      | 9, 92     | 🐲 未統管理員 🗸 |  |  |  |
|------------|---------------------------------------|----------------------|--|---------|----------------------|-----------|-----------|--|--|--|
| 新保社區       | 全方位物業管理系                              | 冬 統 新保科技             |  |         |                      |           |           |  |  |  |
| 山 管理首頁     | 会 首頁 > 社區管理 > 基本資                     | # 首方 > 社画管理 > 基本资料起生 |  |         |                      |           |           |  |  |  |
| 一 前台首頁     |                                       |                      |  |         |                      |           |           |  |  |  |
| 管理系统目錄     | ₩ 基本資料設定                              |                      |  |         |                      | 社區資料 公司資料 | 標地基本資料    |  |  |  |
| ☆ 社區管理 く   | 计同算大资料                                |                      |  |         |                      |           |           |  |  |  |
| ■ 基本資料設定   | 社藝名稱                                  | 新保社區                 |  | 社區英文名稱  | Sample Community     |           |           |  |  |  |
| ◎ 系統設定     | 社區全名                                  | 系統範例社區               |  | 社區英文全名  | Empty                |           |           |  |  |  |
|            | 管委會名稱                                 | 系統範例社區管理委員會          |  | 管委會英文名稱 | Empty                |           |           |  |  |  |
| 1 社區平台管理 < | 聯絡資訊                                  |                      |  |         |                      |           |           |  |  |  |
| Q:社區互動 <   | 電話號碼                                  | 02-2314-1234         |  | 傳真號碼    | 02-2311-4321         |           |           |  |  |  |
| 功能列表       | 社區網址                                  | Empty                |  | 聯络電子信箱  | sample@samplecom.com |           |           |  |  |  |
| ■ 公設系統 <   | 地址                                    | Empty                |  |         |                      |           |           |  |  |  |
| □ 點營糸統 〈   | 英文地址                                  | Empty                |  |         |                      |           |           |  |  |  |
| ☆ 郵件管理 〈   | · · · · · · · · · · · · · · · · · · · |                      |  |         |                      |           |           |  |  |  |
| ₽ 訪客管理 <   |                                       |                      |  |         |                      |           |           |  |  |  |
| ☐ 寄物管理 <   |                                       |                      |  |         |                      |           |           |  |  |  |
| ☑ 財務系統 <   |                                       |                      |  |         |                      |           |           |  |  |  |
|            |                                       |                      |  |         |                      |           |           |  |  |  |
|            |                                       |                      |  |         |                      |           |           |  |  |  |
|            |                                       |                      |  |         |                      |           |           |  |  |  |
|            |                                       |                      |  |         |                      |           |           |  |  |  |
|            | 2015 © NSST 全方位物業管理系统 /               | 新保科技有限公司             |  |         |                      |           |           |  |  |  |

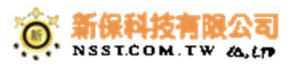

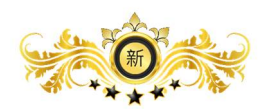

#### 1-2 社區管理→基本資料設定→公司資料 頁面 可設定公司資料

| 新保科技的工         |     |                           |            |        |       | 0) 💁 🎲 *K중코로 ~   |
|----------------|-----|---------------------------|------------|--------|-------|------------------|
| 新保社區           |     | 全方位物業管理系統                 | 新保科技       |        |       |                  |
| 山 管理首頁         |     | 骨 首頁 > 社區管理 > 基本資料設定      |            |        |       |                  |
| 亭 前台首頁         |     |                           |            |        |       |                  |
| 管理系统目錄         |     | ₩ 基本資料設定                  |            |        |       | 社區資料 公司資料 標地基本資料 |
| ☆ 社區管理         | × . | 公司資料                      |            |        |       |                  |
| 山 基本資料設定       |     | 公司名稱                      | Empty      | 公司統一編號 | Empty |                  |
| ◎ 系統設定         |     | 公司執照編號                    | Empty      | 營業類別   | Empty |                  |
| <u>身</u> 、戦號管理 | <   | 成立時間                      | 2015-11-01 | 行業類別   | Empty |                  |
| □ 社區平台管理       | <   | 負责人                       | Empty      | 登記資本   | Empty |                  |
| ♀ 社區互動         | <   | 置收資本                      | Empty      |        |       |                  |
| 功能列表           |     |                           |            |        |       |                  |
| ■ 公設系統         | <   |                           |            |        |       |                  |
| 凸 點餐系統         | <   |                           |            |        |       |                  |
| ◎ 郵件管理         | <   |                           |            |        |       |                  |
| ₽ 訪客管理         | <   |                           |            |        |       |                  |
| ☑ 寄物管理         | <   |                           |            |        |       |                  |
| ☑ 財務糸統         | <   |                           |            |        |       |                  |
|                |     |                           |            |        |       |                  |
|                |     |                           |            |        |       |                  |
|                |     |                           |            |        |       |                  |
|                |     |                           |            |        |       |                  |
|                |     | 2015 © NSST 全方位物業管理系統 新保科 | 技有很公司      |        |       |                  |

#### 1-3 社區管理→基本資料設定→標的基本資料 頁面 可設定標的物資料

| 新保科技制成   |               |                      |          |                                     |      |      | ************************************ |  |  |  |  |  |
|----------|---------------|----------------------|----------|-------------------------------------|------|------|--------------------------------------|--|--|--|--|--|
| 新保社區     | 全方位物業管        | ≥方位物業管理系統 #@#!#      |          |                                     |      |      |                                      |  |  |  |  |  |
| 山 管理首頁   | 会 首頁 > 社區管理 > | 骨 首頁 > 社區管理 > 基本資料認定 |          |                                     |      |      |                                      |  |  |  |  |  |
|          |               |                      |          |                                     |      |      |                                      |  |  |  |  |  |
|          | 骨基本資料設定       |                      |          |                                     | 社區資料 | 公司資料 | 植地基本資料                               |  |  |  |  |  |
| ☆ 社區管理 < | 標地物資料         |                      |          |                                     |      |      |                                      |  |  |  |  |  |
| L 基本資料設定 | 建筒資料          | 建南資料                 | 建商名稱     | 石頭濾鏡股份直閉公司                          |      |      |                                      |  |  |  |  |  |
| ◎ 系統設定   |               |                      | 建造完工時間   | 2016-11-12                          |      |      |                                      |  |  |  |  |  |
|          |               | 物業管理                 | 物業管理公司   | 全能初興管理                              |      |      |                                      |  |  |  |  |  |
|          |               |                      | 保全公司     | 補實得全                                |      |      |                                      |  |  |  |  |  |
|          | 墓地            | 墓地 土地坐落              | 地段地號     | 板博市國光段37號                           |      |      |                                      |  |  |  |  |  |
|          |               |                      | 門牌地址     | 板欄市中正路355菱42號1至9棟                   |      |      |                                      |  |  |  |  |  |
|          |               | 面積                   | 基地面積     | <u>668.44</u> 平方公尺(m <sup>2</sup> ) |      |      |                                      |  |  |  |  |  |
| □ 點營糸統 〈 |               |                      | 建物面積     | <u>437</u> 平方公尺(m <sup>2</sup> )    |      |      |                                      |  |  |  |  |  |
| △ 親任等理 ( | 建築物           | 構造概要                 | 建造頻型     | SROIt                               |      |      |                                      |  |  |  |  |  |
|          |               |                      | 地上層數     | <u>13.</u>                          |      |      |                                      |  |  |  |  |  |
|          |               |                      | 地下層數     | 2.1                                 |      |      |                                      |  |  |  |  |  |
| ビ) 寄物管理  |               |                      | 總棲地板面積   | 8974 平方公尺(m <sup>2</sup> )          |      |      |                                      |  |  |  |  |  |
| □ 財務系統 < |               | 專有部分                 | 區分所有權單位數 | <u>154</u> 🗉                        |      |      |                                      |  |  |  |  |  |
|          | 同打力口書受物的      | 公共設施                 | 公共設施項目   | 游泳竊、攘球黨、鱗球環、体衰層、兼會發展                |      |      |                                      |  |  |  |  |  |
|          |               |                      | 公設數量     | <u>10</u> 項                         |      |      |                                      |  |  |  |  |  |
|          |               |                      | 公暇比      | <u>13</u> %                         |      |      |                                      |  |  |  |  |  |
|          |               | 華位設施                 | 汽車平面車位   | 130 (1)                             |      |      |                                      |  |  |  |  |  |
|          |               |                      | 汽車機械車位   | 10.個                                |      |      |                                      |  |  |  |  |  |

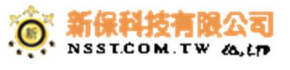

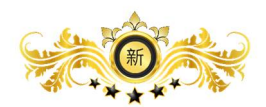

#### 2-1 社區管理→系統設定→社區圖檔設定 頁面 可設定社區圖片

| 新保科技制成        |                                 |          | 🔍 💁 🎲 未成管理員 🗸       |
|---------------|---------------------------------|----------|---------------------|
| 新保社區          | 全方位物業管理系統新保科技                   |          |                     |
| 品」管理首頁        | ● 首頁 > 社區管理 > 糸統設定              |          |                     |
| ₽ 前台首頁        | <i>★ 4</i> 5±0.⇔                |          |                     |
| 管理系统目錄        | 赤斑設定                            |          | 社區医情談走 APP功能還填 功能運換 |
| ▲ 社區管理 <      | APP頁首國橫上傳<br>建讀上傳大小1100px*220px | no imago |                     |
| 10] 基本資料設定    |                                 | no muge  |                     |
| <b>魯</b> 系統設定 |                                 | 選擇護片     |                     |
|               |                                 |          |                     |
| □ 社區平台管理 <    | 它碼單社區LOGO上傳                     | 404      |                     |
| Q:社區互動 <      | 编辑上碑大小900px%600px               |          |                     |
| 功能列表          |                                 |          |                     |
| ■ 公設系統 <      |                                 | 羅控篇片     |                     |
| □ 點營系統 <      |                                 |          | ✓ 逐出                |
| ◎ 郵件管理 〈      |                                 |          |                     |
| ₽ 訪客管理 <      |                                 |          |                     |
| ☑ 寄物管理 <      |                                 |          |                     |
| ☑ 財務系統 〈      |                                 |          |                     |
|               |                                 |          |                     |
|               |                                 |          |                     |
|               |                                 |          |                     |
|               |                                 |          |                     |
|               | 2015 © NSST 全方位物業管理系統 新保科技有限公司  |          |                     |
|               |                                 |          |                     |

### 2-2 社區管理→系統設定→APP 功能選項 頁面 可設定手機功能選項的開關

| 新保科技       |                    | 🔍 💁 AKERAN -         |
|------------|--------------------|----------------------|
| 新保社區       | 全方位物業管理系統新保科技      |                      |
| 🖬 管理首頁     | ● 首頁 > 社區管理 > 系統設定 |                      |
| ₽ 前台首頁     | 多体动会               |                      |
| 管理系统目錄     | 永筑政定               | 社區醫藥設定 APP初糖提與 功能遵 與 |
| ☆ 社區管理 く   | 社區公告               | 顯示                   |
| 10] 基本資料設定 | 社區會議               | 戦示                   |
| ● 系統設定     |                    |                      |
| < < < ↓    | 社區活動               | 観示                   |
| □ 社區平台管理 < | 防主公主               |                      |
| Q:社區互動 <   | 10.30 ZA 10        |                      |
| 功能列表       | 招標公告               | 殿市                   |
| ■ 公設系統 <   |                    |                      |
| □> 點餐糸統 <  | 行感対像               | <u>銀</u> 不           |
| ☆ 郵件管理 〈   | 公告發布               | 劉示                   |
| ₽ 訪客管理 <   |                    |                      |
| ☑ 寄物管理 <   | 社區投票               | <b>銀</b> 市           |
| ☑ 財務系統 〈   | 交流討論               | 展示                   |
|            | 交流圈地               | 墨东                   |
|            | 影件查詢               | <b>展示</b>            |
|            |                    |                      |

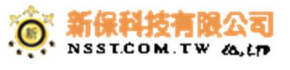

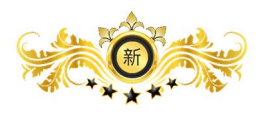

#### 2-3 社區管理→系統設定→功能選項 頁面 可設定手寫板是否開啟對講機機密碼

| 新保科技的工        |                                |                  | Q)     | 🌯 🛞 永統管理員 🗸  |
|---------------|--------------------------------|------------------|--------|--------------|
| 新保社區          | 全方位物業管理系統新保科技                  |                  |        |              |
| 山。管理首頁        | ● 首頁 > 社區管理 > 系統設定             |                  |        |              |
| ₽ 前台首頁        |                                |                  |        |              |
| 管理系统目錄        | 系統設定                           |                  | 社區圖檔設定 | APP功能選項 功能選項 |
| ☆ 社區管理 く      | 信件系统手寫板開設                      | प्रि <b>दि</b> र |        |              |
| 🖬 基本資料設定      | 室内對講機管理密碼。                     |                  |        |              |
| <b>樹</b> 系統設定 |                                |                  |        |              |
| <             |                                |                  |        | ✓ 送出         |
| □ 社區平台管理 <    |                                |                  |        |              |
| Q:社區互動 <      |                                |                  |        |              |
| 功能列表          |                                |                  |        |              |
| ■ 公設系統 <      |                                |                  |        |              |
| □ 點餐系統 <      |                                |                  |        |              |
| ◎ 郵件管理 <      |                                |                  |        |              |
| 。♀ 訪客管理 <     |                                |                  |        |              |
| ☑ 寄物管理 <      |                                |                  |        |              |
| ☑ 財務系統 〈      |                                |                  |        |              |
|               |                                |                  |        |              |
|               |                                |                  |        |              |
|               |                                |                  |        |              |
|               |                                |                  |        |              |
|               | 2015 © NSST 全方位物業管理系統 新保科技有限公司 |                  |        |              |
|               |                                |                  |        |              |

#### 二、帳號管理

### 1-1 帳號管理→使用者帳號 頁面

| 新保科技的              |         |                |         |                    |                      |        |            | ್ರು     | 🐁 🛞 акт    | 管理員 ~ |  |  |
|--------------------|---------|----------------|---------|--------------------|----------------------|--------|------------|---------|------------|-------|--|--|
| 新保社區               | 全方位物    | 全方位物業管理系統 新展料表 |         |                    |                      |        |            |         |            |       |  |  |
| 山 管理首頁             | 合首页 > 1 | 帳號管理 > 使用者列表   |         |                    |                      |        |            |         |            |       |  |  |
| ₽ 前台首頁             |         |                |         |                    |                      |        |            |         |            |       |  |  |
| 管理系统目錄             | 新增住戶    | <b>新聞任戶 +</b>  |         |                    |                      |        |            |         |            |       |  |  |
| ☆ 社區管理 〈           | 顯示 10   | v BJ           |         |                    |                      |        |            | 快速翻到    | <b>#</b> : |       |  |  |
| LB。 帳號管理 <         |         | ▲ 會員帳號         | ◎ 會員姓名  | ● 電話               | ☆ 手機                 | ◎ 嚴後預約 | ♦ 最後登入     | ↓ 狀態    | ☆ 動作       | è     |  |  |
| 俞 使用者帳號            |         | 0-sec          | tester  |                    |                      |        | 2月前 APP    | 正常      | 動作~        |       |  |  |
| ⑦管理者報號 A 批次度 1 体用系 |         | 0-sec1         | tester2 |                    |                      |        | 2 月前 APP   | 正常      | 動作 ~       |       |  |  |
|                    |         | 11-andy        | 林安迪     | 00720934588        | 1-921-579-4935x79975 |        | 2 天前 APP   | 正愛      | 動作 ~       |       |  |  |
|                    |         | 11-jerry       | jerry   |                    |                      |        | 1 月前 APP   | 正常      | ttift ∽    |       |  |  |
|                    |         | 11-john        | 陳約翰     | (759)049-5981x9075 | 856-071-3239         |        | 1 月前 APP   | 正常      | 動作~        |       |  |  |
| 初能列表               |         | 11-kane        | 王凱因TEST | 123123123          |                      |        | 1 天前 APP   | 正常      | 動作~        |       |  |  |
|                    |         | 11-ting        | ting    |                    |                      |        | 2 天前 APP   | 正常      | 動作~        |       |  |  |
| ◇和住东院(             |         | 11-win         | 小幅      |                    |                      |        | 2 月前 APP   | 正常      | 動作~        |       |  |  |
|                    |         | 123            | 王小明     |                    |                      |        | 1 月前 APP   | 正常      | 動作 ~       |       |  |  |
|                    |         | 123456         | test    |                    |                      |        | 18 小時前 APP | 正常      | 動作~        |       |  |  |
|                    | 顧示第1至   | 第 10 則 共有 35 則 |         |                    |                      |        |            | « < 1 2 | 3 4 >      | 30    |  |  |
|                    |         |                |         |                    |                      |        |            |         |            |       |  |  |
|                    |         |                |         |                    |                      |        |            |         |            |       |  |  |

2015 © NSST 全方位物業管理系统 新保科技有限公司

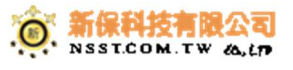

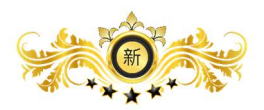

#### 2-1 帳號管理→管理者帳號 頁面

| 新保科技的新                |                                |          |    |    |      |        |    | 🖞 🐁 🎲 永統管理員 🗸 |
|-----------------------|--------------------------------|----------|----|----|------|--------|----|---------------|
| 新保社區                  | 全方位物業管理系統新展科技                  |          |    |    |      |        |    |               |
| 山 管理首頁                | ★ 首頁 > 帳號管理 > 管理者列表            |          |    |    |      |        |    |               |
| ₽ 前台首頁                |                                |          |    |    |      |        |    |               |
| 管理系统目錄                | 新燃管理者 +                        |          |    |    |      |        |    |               |
| ☆ 社區管理 〈              | 照示 10 × 日                      |          |    |    |      |        | 6  | 10 34 10      |
|                       |                                |          |    |    |      |        |    |               |
| ◎ 使用素解释               | ▲ 會員帳號                         | ♦ 會員姓名 ♦ | 電話 | 手機 | 最後預約 | 最後登入   | 狀態 | ◆ 動作     ◆    |
| ⑦ 管理者帳號               | c023                           | 總幹事      |    |    |      | 2周前 到訪 | 正常 | 動作 ~          |
| △ 批次匯入使用者             | 顯示第1到第1則共有1則                   |          |    |    |      |        |    | « < 1 > »     |
| □ 社區平台管理 <            |                                |          |    |    |      |        |    |               |
| ♀ 社區互動 <              |                                |          |    |    |      |        |    |               |
| 功能列表                  |                                |          |    |    |      |        |    |               |
| ■ 公設条統 <              |                                |          |    |    |      |        |    |               |
| □ 點醛系统 〈              |                                |          |    |    |      |        |    |               |
| ☆ 郵件管理 〈              |                                |          |    |    |      |        |    |               |
| 。 <sup>Q</sup> 訪客管理 < |                                |          |    |    |      |        |    |               |
| ☑ 寄物管理 <              |                                |          |    |    |      |        |    |               |
| □ 財務系統 <              |                                |          |    |    |      |        |    |               |
|                       |                                |          |    |    |      |        |    |               |
|                       |                                |          |    |    |      |        |    |               |
|                       |                                |          |    |    |      |        |    |               |
|                       | 2015 © NSST 全方位物業管理系统 新保科技有限公司 |          |    |    |      |        |    |               |
|                       |                                |          |    |    |      |        |    |               |

### 3-1 帳號管理→批次匯入使用者→批次匯入紀錄 頁面

| 新保科技的工           |                                |                 |        |        | 🌖 💁 🌮 *Kenel v |
|------------------|--------------------------------|-----------------|--------|--------|----------------|
| 新保社區             | 全方位物業管理系統新展科技                  |                 |        |        |                |
| 山 管理首頁           | 各 首页 > 會員管理 > 批次匯入             |                 |        |        |                |
| 亭 前台首頁           |                                |                 |        |        |                |
| 管理系统目錄           | ♂批次匯入                          |                 |        |        | 批交匯入紀錄 進行批次匯入  |
| ☆ 社區管理 <         | <b>門</b> 注意                    | 11 F7           | 成功匯入業款 | 牛助應入藥動 |                |
|                  | 2016-01-28 15:14:00            | Second          | 3      | 0      | 動作 ~           |
| ☆ 使用者帳號          | 2016-02-04 16:54:26            | dfsfsdfasdfasdf | 0      | 99     | 動作 ~           |
| ⑦管理者報號 A 批次度入体用素 |                                |                 |        |        |                |
|                  |                                |                 |        |        |                |
| 2、社區互動 く         |                                |                 |        |        |                |
| 功能列表             |                                |                 |        |        |                |
| ■ 公穀糸統 〈         |                                |                 |        |        |                |
| □ 點餐系统 <         |                                |                 |        |        |                |
| ☆ 郵件管理 〈         |                                |                 |        |        |                |
| ₽ 訪客管理 <         |                                |                 |        |        |                |
| ☑ 岩物管理 <         |                                |                 |        |        |                |
| ☑ 財務急統 <         |                                |                 |        |        |                |
|                  |                                |                 |        |        |                |
|                  |                                |                 |        |        |                |
|                  |                                |                 |        |        |                |
|                  | 2015 © NSST 全方位物業管理系統 新保科技有限公司 |                 |        |        |                |

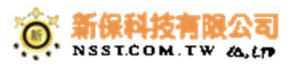

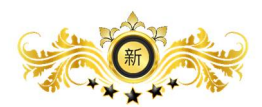

#### 3-2 帳號管理→批次匯入使用者→進行批次匯入 頁面

| 新保科技的新           |                                                                                                | 🔍 💫 🥐 AKERE - |
|------------------|------------------------------------------------------------------------------------------------|---------------|
| 新保社區             | 全方位物業管理系統 新希望                                                                                  |               |
| □』管理首頁           | 委 首要 > 會興管理 > 批次匯入                                                                             |               |
| ₽ 前台首頁           |                                                                                                |               |
| 管理系统目錄           | * 批次匯入                                                                                         | 批次國人紀錄 進行批次國人 |
| ☆ 社医管理 <         | 進行批次匯入                                                                                         |               |
| LB。報號管理 <        | OTED 4 神企工修専用EVACI (例 VI 0)                                                                    |               |
| ☆ 使用者帳號          | 3 TEF 1. 加ル F戦等用にAGEL値(AL3)                                                                    |               |
| ⑦管理者報號 ♣ 批次度入体用者 | 臻何要批交匯人的會員,用此Excel增票编輯還立。                                                                      |               |
|                  | 推起带项                                                                                           |               |
| □ 社區平台管理 〈       | • 會興橫號不可重接<br>• 韓军母將不將制                                                                        |               |
| >> 在隆豆駰 <        | • 碑使臣副赠在太郎上博,不理使 x1xx<br>• • • • • • • • • • • • • • • • • • •                                 |               |
| 功能列表             | <ul> <li>ExceloTo正人必须為「個」,不得為公式,否則會國人錯誤。</li> <li>設定回時職LOGO置標,請至「社園管理」→「糸浜段定」中。上層置稿</li> </ul> |               |
| ■ 公設系統 <         | 下著他的描 SAMPLEXLS                                                                                |               |
| □ 點醛系统 <         |                                                                                                |               |
| ◎ 郵件管理 <         |                                                                                                |               |
| ₽ 訪客管理 <         | STEP 2. 上傳8裡立檔案                                                                                |               |
| ☑ 寄物管理 <         | 講得Excel情的加度上層。                                                                                 |               |
| ☑ 財務系統 <         |                                                                                                |               |
|                  | a                                                                                              |               |
|                  |                                                                                                |               |
|                  | STEP 3. 批交設定                                                                                   |               |
|                  | 諸加大なつの挿入な一個撮影                                                                                  |               |

#### 三、社區平台管理

#### 1-1 社區平台管理→關於社區→社區介紹 頁面

| 新保科技的工     | ) 🐑 🛞 kreat v                                                                    |
|------------|----------------------------------------------------------------------------------|
| 新保社區       | 全方位物業管理系統 新聞料機                                                                   |
| 山」管理首頁     | 余 宣言 > 北国于台珊境 > 製灰社画                                                             |
| ₽ 前台首頁     |                                                                                  |
| 管理系统目錄     | 社區介绍 社區政學 社區股際 胜带的定 其他                                                           |
| ☆ 社區管理 <   |                                                                                  |
|            |                                                                                  |
| □ 社區平台管理 < | Binnen EDB ● BIX 6 BIB ( ◆ 今 Q 論 準 F BIB ● C D C C C C C C C C C C C C C C C C C |
| □ 關於社區     |                                                                                  |
| □ 管委會      |                                                                                  |
| □ 消息發布     |                                                                                  |
| □ 社區會議     |                                                                                  |
| □ 社區活動     |                                                                                  |
| □ 社區沿南深闢   |                                                                                  |
|            |                                                                                  |
|            |                                                                                  |
|            |                                                                                  |
| Q 社區互動 <   |                                                                                  |
| 功能列衷       |                                                                                  |
| Ⅲ 公設系統 〈   |                                                                                  |
| □ 點餐系統 <   |                                                                                  |
| ◎ 郵件管理 <   |                                                                                  |
| 。2 訪客管理 <  |                                                                                  |
| ☑ 寄物管理 <   |                                                                                  |

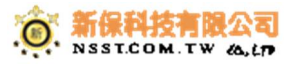

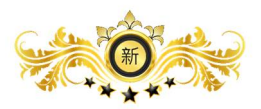

#### 1-2 社區平台管理→關於社區→社區故事 頁面

| 新保科技                                  | •) • • • • • • • • • • • • • • • • • •                                                    |
|---------------------------------------|-------------------------------------------------------------------------------------------|
| 新保社區                                  | 全方位物業管理系統 新爆料機                                                                            |
| 121 管理首頁                              | 条 首頁 > 社區平台管理 > 驅於社區                                                                      |
| 罕 前台首頁                                |                                                                                           |
| 管理系统目錄                                | 社區介紹 社區政策 社園政策 社園政策 王冊約定 其他                                                               |
| ☆ 社區管理 〈                              |                                                                                           |
| <<br>□ <                              |                                                                                           |
| 1 社區平台管理 〈                            | B <i>I</i> <u>U</u> 5 x, x' <i>I</i> <sub>λ</sub> μ = = + + + + + + + + + + + + + + + + + |
| <ul> <li>開於社區</li> <li>単振会</li> </ul> | 勝武 ・ 時式 ・ 字型 ・ 大小 ・ <u>▲・</u> 〇・ X 副 ?                                                    |
| □ 消息發布                                | 「社區故事」内文                                                                                  |
| 社区會議                                  | 這個可以總稿內文。                                                                                 |
| □ 社區活動 □ 社區活動                         | asdfasdfadsf                                                                              |
| <ul> <li>文件管理</li> </ul>              | s dafadafsafa                                                                             |
| □ 社區相本                                | sunsuliautisut                                                                            |
| 前社區行事層 <                              |                                                                                           |
| Q> 社區互動 <                             |                                                                                           |
| 功能列表                                  |                                                                                           |
| ■ 公設系統 <                              |                                                                                           |
| □ 動體系統 〈                              |                                                                                           |
| 2 訪客管理 〈                              |                                                                                           |
| □ 寄物管理 <                              |                                                                                           |
|                                       | 2015 年 17631 国大学会学校 普通学校通知公司                                                              |

### 1-3 社區平台管理→關於社區→社區服務 頁面

| 新保科技的新                                       |                                           | 🔍 💁 🐢 朱統管理員 ~          |
|----------------------------------------------|-------------------------------------------|------------------------|
| 新保社區                                         | 全方位物業管理系統 新原料機                            |                        |
| 山 管理首頁                                       | ● 首頁 > 社區平台管理 > 顧於社區                      |                        |
| ₽ 前台首頁                                       |                                           |                        |
| 管理系统目錄                                       |                                           | 社區介紹 社區故學 社區酸靜 註冊約定 其他 |
| ☆ 社區管理 <                                     |                                           |                        |
|                                              |                                           |                        |
| 1 社區平台管理 <                                   | 2月11日 2 日 2 日 2 日 2 日 2 日 2 日 2 日 2 日 2 日 |                        |
| 🚺 翩於社區                                       | x · x · x · x · x · x · x · x · x · x     |                        |
|                                              |                                           | *                      |
| □ 消息破布<br>□ 社区會議                             | 「社區服務」內又                                  |                        |
|                                              | 這種可以總額內文。<br>valfulfixalf                 |                        |
| □ 社區招商採購                                     | asulaudasul                               |                        |
| □ 文件管理                                       | fsdfasdfasdf                              |                        |
| 四 在區相本                                       |                                           | 4                      |
| O. 計版万册                                      |                                           |                        |
| 功能列表                                         |                                           |                        |
|                                              |                                           |                        |
| ○ ========<br>□> 點餐系統 <                      |                                           |                        |
| ☆ 郵件管理 <                                     |                                           |                        |
| ~ 訪客管理 <                                     |                                           |                        |
| □ 寄物管理  nsst.tw:8080/c023/manage/platform/ab | out/book#ab.3                             |                        |

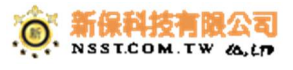

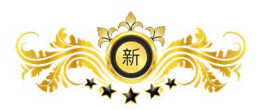

#### 1-4 社區平台管理→關於社區→註冊約定 頁面

| 新保科技制制        | <ul> <li>●」 ●2 ◆ 本広田専門 ~</li> </ul>         |
|---------------|---------------------------------------------|
| 新保社區          | 全方位物業管理系統 新屏幕機                              |
| 11] 管理首頁      | 骨 首頁 > 社區平台管理 > 關於社區                        |
| 亭 前台首頁        | · · · · · · · · · · · · · · · · · · ·       |
| 管理系统目錄        | 社區介紹 社區設準 社園服務 註冊的定 其他                      |
| ☆ 社區管理 〈      |                                             |
|               |                                             |
| 1 社区平台管理 <    | BIUSXXIII # # # # # # # # # # # # # # # # # |
| 🛛 翩於社區        | 「「「「「「「」」」」」」」」」」」」」」」」」」」」」」」」」」」」」」       |
|               |                                             |
| □ 別意報中 □ 社区會議 | 「計冊別定」内文                                    |
| ] 社區活動        | 请使                                          |
| □ 社區招商採購      |                                             |
| □ 文件管理        |                                             |
| 四 社區相本        |                                             |
|               |                                             |
| >>> 紅區互動 〈    |                                             |
| 功能列表          |                                             |
| ■ 公設系統 <      |                                             |
| □> 點餐系統 <     |                                             |
| ◎ 郵件管理 <      |                                             |
| ₽ 訪客管理 <      |                                             |
| ☑ 寄物管理 <      | 2015 @ NSST 全方位的繁璧理条成 新信和技具团公司              |
|               |                                             |

### 1-5 社區平台管理→關於社區→其他 頁面

| 新保科技制研制    | <ul> <li>●〕</li> <li>●〕</li> <li< th=""></li<></ul> |
|------------|----------------------------------------------------------------------------------------------------|
| 新保社區       | 全方位物業管理系統 新展料线                                                                                                    |
| 山 管理首頁     | 傳 首員 > 社區平台管理 -> 開放社區                                                                                                    |
| ₽ 前台首頁     |                                                                                                    |
| 管理系统目錄     | 社区介绍 社区政策 社区原料工 医供约定 其他                                                                                                    |
| ☆ 社區管理 <   |                                                                                                    |
|            |                                                                                                    |
| 1 社區平台管理 〈 |                                                                                                    |
| □ 開於社區     | 2 - 1 - 1 - 1 - 1 - 1 - 1 - 1 - 1 - 1 -                                                                                                    |
|            |                                                                                                    |
| □ 消息服布     | 具他] 内文                                                                                                    |
| 1 社區活動     |                                                                                                    |
| □ 社區招商採購   | 適性の以降的文。                                                                                                    |
| □ 文件管理     |                                                                                                    |
| 四 社區相本     |                                                                                                    |
| 前 社區行事層 <  | 4                                                                                                    |
| Q;社區互動 <   |                                                                                                    |
| 功能列表       |                                                                                                    |
| □□ 公設系統 <  |                                                                                                    |
| □ 點餐系統 <   |                                                                                                    |
| ☆ 郵件管理 <   |                                                                                                    |
| ₽ 訪客管理 <   |                                                                                                    |
| ☑ 寄物管理 <   |                                                                                                    |

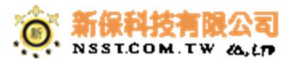

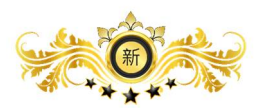

#### 2-1 社區平台管理→管委會→管委會組織 頁面

| 新保科技               | •) • • • • • • • • • • • • • • • • • •                                                                                                    |
|--------------------|----------------------------------------------------------------------------------------------------|
| 新保社區               | 全方位物業管理系統 新展料技                                                                                                    |
| 10】管理首頁            | · 条 首页 > 社區平台管理 > 管委會                                                                                                    |
| ₽ 前台首頁             |                                                                                                    |
| 管理系统目錄             | 普要會過載 普班會規章 社區管理規章                                                                                                    |
| ☆ 社區管理 <           |                                                                                                    |
| <<br>■             |                                                                                                    |
| 社區平台管理 <           | B <i>I</i> <u>U</u> 5 x, x' <i>I</i> <sub>λ</sub> ⊭ ∷ + + + 19 8 ≥ ± ≡ +1 11 10 20 m = 0 Ω ⊨ 0                                                                                                    |
| □ 開於社區             | 「「「「「「」」」」 「「」」 「「」」 「「」」 「」」 「」」 「」 「」」 「」 |
| 1 送夏日              |                                                                                                    |
| □ 社區會議             |                                                                                                    |
| 1 社區活動             |                                                                                                    |
| □ 在區抬筒採購<br>□ 文件管理 |                                                                                                    |
| 一<br>四 社區相本        |                                                                                                    |
| □ 社區行事層 <          | 4                                                                                                    |
| ♀ 社區互動 〈           |                                                                                                    |
| 功能列表               |                                                                                                    |
| Ⅲ 公設系統 <           |                                                                                                    |
| □ 點餐系統 <           |                                                                                                    |
| ◎ 郵件管理 <           |                                                                                                    |
| ₽ 訪客管理 <           |                                                                                                    |
| ☑ 寄物管理 <           | 2015 © NSST 全方位的需要提系统 新原料技商限公司                                                                                                    |
|                    |                                                                                                    |

# 2-2 社區平台管理→管委會→管委會規章 頁面

| 新保科技制制        | Q.                                                  | 💁 🛞 約5日日 -         |
|---------------|-----------------------------------------------------|--------------------|
| 新保社區          | 全方位物業管理系統 新興報告                                      |                    |
| 111 管理首頁      | ★ 首页 > 社區平台密理 > 管颈台                                 |                    |
| 亭 前台首頁        |                                                     | _                  |
| 管理系统目錄        | · · · · · · · · · · · · · · · · · · ·               | <b>县會規章</b> 社區管理規章 |
| ☆ 社區管理 <      |                                                     |                    |
|               |                                                     |                    |
| □ 社區平台管理 <    | B I U 5 x, x' I II II II II II II II II II II II II |                    |
| □ 關於社區        | 様式 ・ 梅式 ・ 字型 ・ 大小 ・ ▲・ Δ・ X 凵 ?                     |                    |
|               |                                                     |                    |
| □ 対意設市 □ 社區會議 | 文件編號:104050101 00.5間面 00.10目前101目                   |                    |
| ]] 社區活動       | 版本號: AA/01 01.目標                                    |                    |
| □ 社區招商採購      | 生於日期: 104年5月1日 02. 僅來終1股時                           |                    |
| □ 文件管理        | 日 投 0.2 世界会员的委员编章                                   |                    |
| □ 社區行事曆 <     |                                                     |                    |
| Q;社區互動 <      |                                                     |                    |
| 功能列表          |                                                     |                    |
| III 公設系統 <    |                                                     |                    |
| □> 點餐系統 <     |                                                     |                    |
| ☆ 郵件管理 <      |                                                     |                    |
| ₽ 訪客管理 <      |                                                     |                    |
| ☑ 麥物管理 <      |                                                     |                    |

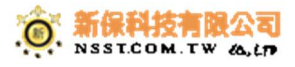

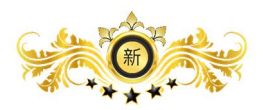

#### 2-3 社區平台管理→管委會→社區管理規章 頁面

| 新保科技                    | •) •) •) •) •) •) •) •) •) •) •) •) •) •                                                                          |
|-------------------------|----------------------------------------------------------------------------------------------------|
| 新保社區                    | 全方位物業管理系統 新屏料法                                                                                                    |
| 山 管理首頁                  | # 由東 > 社區干台管理 > 智感會                                                                                               |
| ₽ 前台首頁                  |                                                                                                    |
| 管理系统目錄                  | 在历金凤凰 医知道病学 乙医管理病学                                                                                                |
| ☆ 社區管理 <                |                                                                                                    |
|                         |                                                                                                    |
| □ 社區平台管理 〈              |                                                                                                    |
|                         | B I U S X, X' I, II II II II II II II II II II II II                                                              |
| <ol> <li>普委會</li> </ol> |                                                                                                    |
| □ 消息發布                  |                                                                                                    |
| □ 社區會議                  | 中视一副社經期的                                                                                                    |
| □ 社區活動                  | 為約38 [中旧-品] 社區以下醫稿本社區之管理細讀,提昇居住品質,特許拒視的條款如下,本社區全編區分所有僅人及住戶均有還守之義務:                                                |
| 1 社區招商採購                | 第一章 使用圆分及管理                                                                                                    |
| ] 文件管理                  | 第一條, 牛場10次力所及範圍                                                                                                   |
| 🖂 社區相本                  | 本接約成力及於本計量全體區分所有層人及任戶価本計畫成分所有層人、承用戶或牌或分所有個人同意而為農有部分之使用人)、本計量之範屬為使用缺語線で置所對之法を守施、建築物及財屬紛綻、區分所有層人將某具有部分種種時,就受遭會亦應承受漂 |
| 益 社 區 行 事 暦     <       | 4                                                                                                    |
| ♀ 社區互動 〈                |                                                                                                    |
| 功能列表                    |                                                                                                    |
| ■ 公設系統 <                |                                                                                                    |
| □> 點餐系统 <               |                                                                                                    |
| ◎ 郵件管理 <                |                                                                                                    |
|                         |                                                                                                    |
| ☑ 寄物管理 〈                | 2015 © NSST 全方位的需誉權条成 新伊和技育团公司                                                                                    |

#### 3-1 社區平台管理→消息發布→好康報報 頁面

| 新保科技制制     |                                |             |          |                     | 🔍 🐁 🏈 xii:18715 v |
|------------|--------------------------------|-------------|----------|---------------------|-------------------|
| 新保社區       | 全方位物業管理系統新保護                   |             |          |                     |                   |
| 山 管理首頁     | ♂ 首頁 > 社區平台管理 > 消息發布           |             |          |                     |                   |
| ₽ 前台首頁     |                                |             |          |                     |                   |
| 管理系统目錄     | 新聞調白 +                         |             |          | 好麼輕報 常見FAQ 社區財報 管理  | 新會訊息 最新消息 社區公告 全部 |
| ☆ 社區管理 <   | 顯示 10 • 1                      |             |          |                     | 快速篩選:             |
|            |                                | \$ \$\$\$\$ | 發布單位     | 發布日期                | ♦ 動作 ♦            |
| 1 社區平台管理 < | 20160524                       | 好康報報        | 20160524 | 2016-05-24 14:08:46 | 動作 ~              |
| □ 關於社區     | 概示第1到第1目共有1月                   |             |          |                     | « < 1 > »         |
| □ 管委會      |                                |             |          |                     |                   |
| □ 消息發布     |                                |             |          |                     |                   |
| □ 社區會議     |                                |             |          |                     |                   |
| □ 社區活動     |                                |             |          |                     |                   |
| □ 社區招商採購   |                                |             |          |                     |                   |
| □ 文件管理     |                                |             |          |                     |                   |
| 四 社區相本     |                                |             |          |                     |                   |
| □□ 社區行事曆 〈 |                                |             |          |                     |                   |
| Q>社區互動 <   |                                |             |          |                     |                   |
| 功能列表       |                                |             |          |                     |                   |
| 111 公設系統 < |                                |             |          |                     |                   |
| □ 點餐系統 <   |                                |             |          |                     |                   |
| ☆ 郵件管理 <   |                                |             |          |                     |                   |
| ₽ 訪客管理 <   |                                |             |          |                     |                   |
| ☑ 寄物管理 <   | 2015 © NSST 全方位物業管理系統 新保科技海院公司 |             |          |                     |                   |

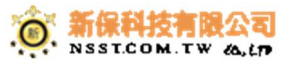

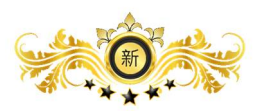

# 3-2 社區平台管理→消息發布→常見 FAQ 頁面

| 新保科技制态。                                    |                                | 🌖 🔩 🎲 永振電電員 🗸                         |
|--------------------------------------------|--------------------------------|---------------------------------------|
| 新保社區                                       | 全方位物業管理系統 新保料技                 |                                       |
| 10】管理首頁                                    | 番 首要 > 社區平台管理 > 消息發布           |                                       |
| 罕 前台首頁                                     |                                |                                       |
| 管理系统目錄                                     | 新聞調査 +                         | 好戲範疇 某兒內包 红色的镜 雪麥青島是 歐部為是 红色公司 王即     |
| ☆ 社區管理 〈                                   | 顯示 10 ▼ 則                      | 快速膨纖:                                 |
| ● ● ● ● ● ● ● ● ● ● ● ● ●                  | ▲ 標題                           | ♦ 類別 ♦ 發布單位 ♦ 發布日期 ♦ 動作 ♦             |
| 【 社區平台管理 〈                                 | 123123123                      | 常見FAQ 564654 2016-05-10 16:15:57 動作 ~ |
| □ 開於社區                                     | 顯示第1到第1則共有1則                   | K ( 1 ) ( )                           |
| 日本の大                                       |                                |                                       |
| <ul> <li>1 対応後帯</li> <li>1 社区會議</li> </ul> |                                |                                       |
| ] 社區活動                                     |                                |                                       |
| □ 社區招商採購                                   |                                |                                       |
| ] 文件管理                                     |                                |                                       |
|                                            |                                |                                       |
| □□ 社區打印層 〈                                 |                                |                                       |
| 功能列表                                       |                                |                                       |
| □ 公設系統 <                                   |                                |                                       |
| □ 點餐系統 〈                                   |                                |                                       |
| ◎ 郵件管理 <                                   |                                |                                       |
| 。 <sup>Q</sup> 訪客管理 <                      |                                |                                       |
| ▶ 寄物管理 <                                   | 2015 @ NSST 全方位的票管理系统 新资料技育限公司 |                                       |

#### 3-3 社區平台管理→消息發布→社區財報 頁面

| 新保科技的        | ல் குக்கான 🗸 🖓 க்கான 🖉                   |
|--------------|------------------------------------------|
| 新保社區         | 全方位物業管理系統 新聞報告                           |
| 山」管理首頁       | ★ 首頁 > 拉區平台管理 > 消息股市                     |
| ₽ 前台首頁       |                                          |
| 管理系统目錄       | 新唐斯亞 + 好唐福爾 爱州乐Q 社运时间 香葵南原屋 新新观座 社运公市 全部 |
| ☆ 社區管理 <     | 顯示 10 ▼ 創                                |
|              | · ▲ 標題 ◇ 類別 ◇ 股布單位 ◇ 股布日期 ◇ 動作 ◇         |
| 【】 社區平台管理 〈  | 此列表目前沒有資料                                |
| □ 關於社區 □ 管委會 | 沒有找到行会的資料                                |
| □ 消息發布       |                                          |
| □ 社區會議       |                                          |
| □ 社區活動       |                                          |
| □ 社園招商採購     |                                          |
| 口 文件管理       |                                          |
| □ 社區行事層 <    |                                          |
| Q,社區互動 <     |                                          |
| 功能列表         |                                          |
| III 公設系統 <   |                                          |
| □ 點餐系統 <     |                                          |
| ☆ 郵件管理 <     |                                          |
| ₽ 訪客管理 <     |                                          |
| □ 寄物管理 <     | 2015 © NSST 全方位的需要理系统 新振畅技育混合司           |

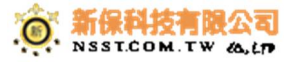

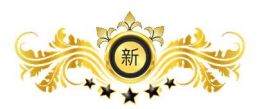

#### 3-4 社區平台管理→消息發布→管委會訊息 頁面

| 新保科技            |                 |                  |   |                                       |          |                     | 0 <u>)</u> 💁 🌮 未統管理員 🗸 |
|-----------------|-----------------|------------------|---|---------------------------------------|----------|---------------------|------------------------|
| 新保社區            | 全方位物調           | 業管理系統 新保科技       |   |                                       |          |                     |                        |
| 111 管理首頁        | ● 首頁 > 社區       | 平台管理 > 消息發布      |   |                                       |          |                     |                        |
| 亭 前台首頁          |                 |                  |   |                                       |          |                     |                        |
| 管理系统目錄          | 新常調査 +          |                  |   |                                       |          | 好麼報報 常見FAQ 社區財報 管書  | 會訊息 最新消息 社區公告 全部       |
| ☆ 社區管理 く        | 顯示 10           | • BU             |   |                                       |          |                     | 快速篩攫:                  |
| ○               |                 | A 200 KM         |   |                                       | 和本部位     | ▲ <del>發去日期</del>   | A BEAL                 |
| □ 社區平台管理 <      |                 | 20160524         | Ŷ | · · · · · · · · · · · · · · · · · · · | 20160524 | 2016-05-24 14:09:51 | 9 30TF V               |
|                 |                 | test-20160502    |   | · · · · · · · · · · · · · · · · · · · | 111      | 2016-05-02 11:54:16 | Bh/r                   |
|                 |                 | 101-20100002     |   |                                       |          | 2010-00-02 11:04:10 | 3011- *                |
| □ 消息發布          | 顧示第1到第2         | 2 則 共宵 2 則       |   |                                       |          |                     | « < 1 > »              |
| □ 社區會議          |                 |                  |   |                                       |          |                     |                        |
| 1 社區活動          |                 |                  |   |                                       |          |                     |                        |
| □ 社會指阿萊聯 □ 文件管理 |                 |                  |   |                                       |          |                     |                        |
| □ 社區相本          |                 |                  |   |                                       |          |                     |                        |
| 前 社區行事層 <       |                 |                  |   |                                       |          |                     |                        |
| ♀ 社區互動 <        |                 |                  |   |                                       |          |                     |                        |
| 功能列表            |                 |                  |   |                                       |          |                     |                        |
| ■ 公設系統 <        |                 |                  |   |                                       |          |                     |                        |
| □ 點餐系統 <        |                 |                  |   |                                       |          |                     |                        |
| ◎ 郵件管理 〈        |                 |                  |   |                                       |          |                     |                        |
| 2 訪客管理 <        |                 |                  |   |                                       |          |                     |                        |
| 公 寄物管理 < 1      |                 |                  |   |                                       |          |                     |                        |
|                 | 2015 © NSST 全方包 | 位物業管理系統 新保科技有限公司 |   |                                       |          |                     |                        |

### 3-5 社區平台管理→消息發布→最新消息 頁面

| 新保科技的工            | _               |                       |          |        |                     | 0) 🕓 🏈 kkent       |
|-------------------|-----------------|-----------------------|----------|--------|---------------------|--------------------|
| 新保社區              | 全方位物調           | 業管理系統 <sub>新保科技</sub> |          |        |                     |                    |
| 山 管理首頁            | ● 首頁 > 社區       | 平台管理 > 消息發布           |          |        |                     |                    |
| 亭 前台首頁            |                 |                       |          |        |                     |                    |
| 管理系统目錄            | 新常调息 +          |                       |          |        | 好麼報報 常見FAQ 社區財報     | 管委會訊息 最新消息 社區公告 全部 |
| ☆ 社區管理 〈          | 顯示 10           | ▼ 目I                  |          |        |                     | 快速篩選:              |
| <u>凡</u> · 相號管理 〈 |                 | ▲ 標題                  | \$<br>類別 | 發布單位   | ♦ 發布日期              | ♦勤作◆               |
| □ 社區平台管理 <        |                 | 123123                | 最新消息     | 123123 | 2016-05-17 13:57:04 | 動作 ~               |
| □ 關於社區            |                 | 123123                | 最新消息     | 123123 | 2016-05-17 13:54:21 | 動作 ~               |
| □ 管委會 □ 消息競売      | 顯示第 1 到第 2      | !則 共宥 2 則             |          |        |                     | « < 1 > »          |
|                   |                 |                       |          |        |                     |                    |
| □ 社區活動            |                 |                       |          |        |                     |                    |
| □ 社區沿商採購 □ 文件管理   |                 |                       |          |        |                     |                    |
| □ 社區相本            |                 |                       |          |        |                     |                    |
| ⅲ 社區行事曆 <         |                 |                       |          |        |                     |                    |
| Q;社區互動 <          |                 |                       |          |        |                     |                    |
| 功能列表              |                 |                       |          |        |                     |                    |
| ■ 公設系統 〈          |                 |                       |          |        |                     |                    |
| □> 點餐系统 <         |                 |                       |          |        |                     |                    |
| ☆ 郵件管理 <          |                 |                       |          |        |                     |                    |
| 。2 訪客管理 <         |                 |                       |          |        |                     |                    |
| ◎ 寄物管理 <          | 2015 © NSST 全方包 | 立物業管理系統 新保科技有限公司      |          |        |                     |                    |

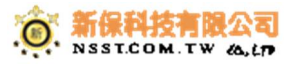

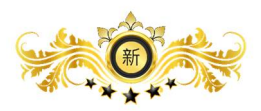

### 3-6 社區平台管理→消息發布→社區公告 頁面

| 新保科技制制                  |                  |                        |        |               | (                     | 🖞 💁 🏈 AK管理員 🗸  |
|-------------------------|------------------|------------------------|--------|---------------|-----------------------|----------------|
| 新保社區                    | 全方位物             | ]業管理系統 <sub>新保科技</sub> |        |               |                       |                |
| 111 管理首頁                | 番首頁 > 社園         | ≦平台管理 > 済息駿布           |        |               |                       |                |
| ₽ 前台首頁                  |                  |                        |        |               |                       |                |
| 管理系统目錄                  | 新增调息 +           |                        |        |               | 好麼報報 常見FAQ 社區財報 管委會訊》 | 息 最新消息 社區公告 全部 |
| ☆ 社區管理 <                | 顯示 10            | v Bj                   |        |               | 供                     | :這節道:          |
| 《 · · · · · · · · · · · |                  | ▲ 標題                   | ◆ 第月51 | ◎ 發布單位        | ∲ 發布日期                | ♦ 勤作 ♦         |
| □ 社區平台管理 <              |                  | 11111111               | 社區公告   | 1111111111    | 2016-05-24 14:54:14   | 見 一 単 健        |
| □ 關於社區                  |                  | test-20160504          | 社區公告   | test-20160504 | 2016-05-24 13:52:00   | 見作 ~           |
| □ 管委會                   |                  | 55555                  | 社區公告   | 555           | 2016-05-24 13:46:55   | 動作~            |
| □ 消息致布                  |                  | 123123123              | 社區公告   | 123132        | 2016-05-17 13:57:48   | 動作~            |
| □ 在區層礦                  |                  | 123123                 | 社區公告   | 132123        | 2016-05-17 13:56:24   | 動作 ~           |
| <br>□ 社區招商採購            |                  | 1111                   | 社區公告   | 1111          | 2016-04-29 17:28:18   | 動作 ~           |
| □ 文件管理                  |                  | test-20160425          | 社區公告   | test          | 2016-04-25 14:57:52   | 載作 ~           |
| 四 社區相本                  |                  | test                   | 社區公告   | test          | 2016-04-21 21:30:41   | 動作 ~           |
| iiiitica17\$P#2 <       |                  | 测试-20160418            | 社區公告   | 123           | 2016-04-18 17:11:40   | 動作 ~           |
| ♀> 社區互動 <               |                  | 靖偃喪興通知                 | 社區公告   | 管委會12         | 2016-01-07 10:34:18   | 動作 ~           |
| 功能列表                    | 周示部 1 到第         | 10 則 共有 13 則           |        |               |                       |                |
| Ⅲ 公設系統 <                | 2011/00 1 343-00 | נער שו בראל נדרשו א    |        |               |                       |                |
| □)點餐系統 <                |                  |                        |        |               |                       |                |
| ◎ 郵件管理 <                |                  |                        |        |               |                       |                |
| ₽ 訪客管理 <                |                  |                        |        |               |                       |                |
| ☑ 寄物管理 〈                | 2015 © NSST ≆7   | 向位物業簽理系统 新使科技有限公司      |        |               |                       |                |

### 3-7 社區平台管理→消息發布→全部 頁面

| 新保科技制制        |           |                                               |         |               |                     | 🕦 💁 🏈 永宏管理員 🗸 |  |  |  |  |  |
|---------------|-----------|-----------------------------------------------|---------|---------------|---------------------|---------------|--|--|--|--|--|
| 新保社區          | 全方位物      | 業管理系統 新保科技                                    |         |               |                     |               |  |  |  |  |  |
| 山 管理首頁        | 骨 首頁 > 社區 | 平台管理 > 消息發布                                   |         |               |                     |               |  |  |  |  |  |
| 亭 前台首頁        |           |                                               |         |               |                     |               |  |  |  |  |  |
| 管理系統目錄        | 新增资息 +    | 新書詞 ●                                         |         |               |                     |               |  |  |  |  |  |
| ☆ 社區管理 〈      | 顯示 10     | 銀市 10 ・ 利 日 日 日 日 日 日 日 日 日 日 日 日 日 日 日 日 日 日 |         |               |                     |               |  |  |  |  |  |
|               |           | ▲ 積題                                          | \$ \$\$ | ♦ 發布單位        | ♦ 發布日期              | ♦ 動作          |  |  |  |  |  |
| □ 社區平台管理 <    |           | 1111111                                       | 社區公告    | 111111111     | 2016-05-24 14:54:14 | 動作 ~          |  |  |  |  |  |
| 🛛 關於社區        |           | 20160524                                      | 管委會訊息   | 20160524      | 2016-05-24 14:09:51 | 動作 ~          |  |  |  |  |  |
| 日 管委會         |           | 20160524                                      | 好廣報報    | 20160524      | 2016-05-24 14:08:46 | 動作 ~          |  |  |  |  |  |
| □ 消息設布 □ 社区会様 |           | test-20160504                                 | 社區公告    | test-20160504 | 2016-05-24 13:52:00 | 勤作 ~          |  |  |  |  |  |
| 1 社園活動        |           | 55555                                         | 社區公告    | 555           | 2016-05-24 13:46:55 | 勤作 ~          |  |  |  |  |  |
| 社區招商採購        |           | 123123123                                     | 社區公告    | 123132        | 2016-05-17 13:57:48 | 動作 ~          |  |  |  |  |  |
| □ 文件管理        |           | 123123                                        | 最新消息    | 123123        | 2016-05-17 13:57:04 | 動作 ~          |  |  |  |  |  |
| 四 社區相本        |           | 123123                                        | 社區公告    | 132123        | 2016-05-17 13:56:24 | 動作 ~          |  |  |  |  |  |
|               |           | 123123                                        | 最新消息    | 123123        | 2016-05-17 13:54:21 | 動作 ~          |  |  |  |  |  |
| (1997年        |           | 123123123                                     | 常見FAQ   | 564654        | 2016-05-10 16:15:57 | 勤作~           |  |  |  |  |  |
| 功能列表          | 廢示第1到第    | 10 則 共有 19 則                                  |         |               |                     | « < 1 2 > »   |  |  |  |  |  |
| 即公設系統 <       |           |                                               |         |               |                     |               |  |  |  |  |  |
| □> 點餐系統 <     |           |                                               |         |               |                     |               |  |  |  |  |  |
| ◎ 郵件管理 〈      |           |                                               |         |               |                     |               |  |  |  |  |  |
| ₽ 訪客管理 <      |           |                                               |         |               |                     |               |  |  |  |  |  |

☑ 寄物管理 < 2015 ◎ NSST 全方位约案管理系统 新保科技有限公司</p>

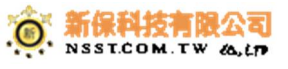

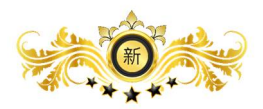

# 4-1 社區平台管理→社區會議 頁面

| 新保科技的新                                           |                  |                |                     |               |               | Q 💁 🍘 ;     | 永統管理員 ~ |
|--------------------------------------------------|------------------|----------------|---------------------|---------------|---------------|-------------|---------|
| 新保社區                                             | 全方位物業            | 管理系統新保科技       |                     |               |               |             |         |
| 山 管理首頁                                           | 会 首頁 > 社區平台      | 管理 > 社區會議      |                     |               |               |             |         |
| 亭 前台首頁                                           |                  |                |                     |               |               |             |         |
| 管理系统目錄                                           | 新增十              |                |                     |               |               |             |         |
| ☆ 社區管理 〈                                         | 顧示 10 ▼          | RU             |                     |               |               | 快速誘選:       |         |
|                                                  |                  |                | ▲ 查述時期              | 40 P2         | @12 ± 15      | A 81/5      |         |
| □ 社區平台管理 <                                       |                  | 11111          | 2016-05-10 05:50:00 | 11111111      | 1111111111    | → 301F 動作 ~ | ×       |
| □ 關於社區                                           |                  | test-20160504  | 2016-05-24 13:50:00 | test-20160504 | test-20160504 | 動作 ~        |         |
| [] 管委會                                           |                  | aaaaaaaa       | 2016-05-17 13:45:00 | aaaaaaaa      | aaaaaaaaa     | 動作 ~        |         |
| □ 消息設布 □ 社区會議                                    |                  | test           | 2016-03-22 11:30:00 | test          | test          | 1100 ~      |         |
|                                                  |                  | test           | 2016-03-17 00:00:00 | test          | test          | 動作~         |         |
| □ 社區招商採購                                         | 廢示第 1 到第 5 則     | 共有 5 則         |                     |               |               | « < 1       | > >>    |
| ↓ 文件管理 □ 対 図 相 図 相 図 相 図 相 図 相 図 相 図 相 図 相 図 相 図 |                  |                |                     |               |               |             |         |
| □ 社區行事層 <                                        |                  |                |                     |               |               |             |         |
| Q;社區互動 <                                         |                  |                |                     |               |               |             |         |
| 功能列表                                             |                  |                |                     |               |               |             |         |
| □ 公設系統 <                                         |                  |                |                     |               |               |             |         |
| □ 點餐系統 <                                         |                  |                |                     |               |               |             |         |
| ☆ 郵件管理 <                                         |                  |                |                     |               |               |             |         |
| 。2 訪客管理 <                                        |                  |                |                     |               |               |             |         |
| □ 寄物管理 <                                         | 2015 © NSST 全方位物 | 業管理系統 新保科技有限公司 |                     |               |               |             |         |
|                                                  | _// _//          |                |                     |               |               |             |         |

## 5-1 社區平台管理→社區活動 頁面

| 新保科技的                      |                                |                        |        |                                          | Q. Q.  | a 🛞 *## | 管理員 ~ |
|----------------------------|--------------------------------|------------------------|--------|------------------------------------------|--------|---------|-------|
| 新保社區                       | 全方位物業管理系統新保科技                  |                        |        |                                          |        |         |       |
| 山 管理首頁                     | 会 首頁 > 社區平台管理 > 社區活動           |                        |        |                                          |        |         |       |
| 亭 前台首頁                     |                                |                        |        |                                          |        |         |       |
| 管理系统目錄                     | 新婚 +                           |                        |        |                                          |        |         |       |
| ☆ 社區管理 〈                   | 顯示 10 ▼ 則                      |                        |        |                                          | 快速調選:  |         |       |
| <u>凡</u> · 相號管理 〈          | ▲ 發布日期                         | <ul> <li>編書</li> </ul> | 活動編號 💧 | 主題 ♦                                     | 活動報名名額 | 動作      | à     |
| □ 社區平台管理 <                 | 2016-05-24 14:58:20            |                        | 6      | 11111111111                              | 不開放報名  | 動作 ~    |       |
| □ 關於社區                     | 2016-05-24 13:59:06            |                        | 5      | aster -> origin/master * [new branch] ma | 不開放報名  | 動作 ~    |       |
| □ 管委會 □ 消息發売               | 2016-04-21 15:08:11            | -                      | 3      | test-20160421                            | 不限制名願  | 動作~     |       |
| <ul> <li>1 社区會議</li> </ul> | 2016-03-22 11:32:43            |                        | 2      | test3                                    | 不開放報名  | 動作~     |       |
| 1 社區活動                     | 2016-03-15 16:01:24            |                        | 1      | 123123                                   | 不開放報告  | 動作~     |       |
| 社區招商採購<br>口 文件等理           | 驟示第1到第5則 共有5則                  |                        |        |                                          | . «C   | 1 >     | »     |
| 四 社區相本                     |                                |                        |        |                                          |        |         |       |
| ⅲ 社區行事曆 <                  |                                |                        |        |                                          |        |         |       |
| ♀ 社區互動 〈                   |                                |                        |        |                                          |        |         |       |
| 功能列表                       |                                |                        |        |                                          |        |         |       |
| Ⅲ 公設系统 〈                   |                                |                        |        |                                          |        |         |       |
| □> 點餐系統 <                  |                                |                        |        |                                          |        |         |       |
| ☆ 郵件管理 <                   |                                |                        |        |                                          |        |         |       |
| 、2 訪客管理 <                  |                                |                        |        |                                          |        |         |       |
| ☑ 寄物管理 <                   | 2015 © NSST 全方位物業管理系統 新保科技有限公司 |                        |        |                                          |        |         |       |

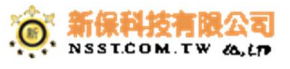

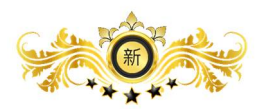

#### 6-1 社區平台管理→社區招商採購 頁面

| 新保科技制制         |                       |                             |  |    |                    |                     | •    | (2) * R | 管理員 ~ |
|----------------|-----------------------|-----------------------------|--|----|--------------------|---------------------|------|---------|-------|
| 新保社區           | 全方位物業管理               | 系統新保科技                      |  |    |                    |                     |      |         |       |
| 山 管理首頁         | 会 首頁 > 社區平台管理 > 4     | 社區招商採購                      |  |    |                    |                     |      |         |       |
| ₽ 前台首頁         |                       |                             |  |    |                    |                     |      |         |       |
| 管理系統目錄         | 25122 +               |                             |  |    |                    |                     |      |         |       |
| ☆ 社區管理 〈       |                       |                             |  |    |                    |                     |      |         |       |
| <br>.0. 報號管理 < |                       |                             |  |    |                    | - Exercise          |      |         |       |
| □ 社區平台管理 <     |                       | ▲ 標題                        |  | .0 | 發布單位               | ♦ 發布時間              | \$   | 動作      | ÷.    |
|                |                       | 7777777777                  |  |    | 777777777777777777 | 2016-05-24 15:01:42 |      | 動作 ~    |       |
| □ 開於在區         |                       | 99999999                    |  |    | 999999999          | 2016-05-24 14:59:56 |      | 動作 ~    |       |
| 日演員發布          |                       | 8888888                     |  |    | 88888888           | 2016-05-24 14:59:18 |      | 動作 ~    |       |
| 1 社區會議         |                       | 111                         |  |    | 11111111           | 2016-05-24 14:01:27 |      | 動作~     |       |
| □ 社區活動         |                       | 1111                        |  |    | 1                  | 2016-04-29 17:40:42 |      | 動作~     |       |
| 1 社區招商採購       |                       | test-20160425               |  |    | test               | 2016-04-25 11:52:57 |      | 動作 ~    |       |
| ] 文件管理         |                       |                             |  |    |                    |                     |      |         |       |
|                | 一線示第1到第6則 共角6則        | 0                           |  |    |                    |                     | .« < | 1 >     | >     |
| □□ 在區行學層 〈     |                       |                             |  |    |                    |                     |      |         |       |
| ♀ 社區互動 〈       |                       |                             |  |    |                    |                     |      |         |       |
| 功能列表           |                       |                             |  |    |                    |                     |      |         |       |
| Ⅲ 公設系統 <       |                       |                             |  |    |                    |                     |      |         |       |
| □ 點營系統 <       |                       |                             |  |    |                    |                     |      |         |       |
| ◎ 郵件管理 <       |                       |                             |  |    |                    |                     |      |         |       |
| 。♀ 訪客管理 <      |                       |                             |  |    |                    |                     |      |         |       |
| ☑ 寄物管理 <       | 2015 @ NSST 全古份物業範囲系統 | 之 新是利林者随公司                  |  |    |                    |                     |      |         |       |
|                | 10.001001 主方位均类自植术的   | AN AN ANY TAK CENTRE AN INC |  |    |                    |                     |      |         |       |

## 7-1 社區平台管理→文件設定 頁面

| 新保科技的      |                                |         |                     |      | Q 💁 | 🐲 糸統管理員 🗸 |
|------------|--------------------------------|---------|---------------------|------|-----|-----------|
| 新保社區       | 全方位物業管理系統 新保科技                 |         |                     |      |     |           |
| lul 管理首頁   | 番 首頁 > 社區文件管理 > 文件資料夾          |         |                     |      |     |           |
| ₽ 前台首頁     |                                |         |                     |      |     |           |
| 管理系统目錄     | 0                              | 文件夾設定   |                     | 新證 + |     |           |
| ☆ 社區管理 <   |                                |         |                     |      |     |           |
|            | 1                              | 資料夾名稱   | 建立時間                | 查著   |     |           |
| 1 社區平台管理 < |                                | 繁急事件sop | 2016-05-11 11:26:28 | 勤作 ~ |     |           |
| □ 翩於社區     |                                |         |                     |      |     |           |
| □ 管委會      |                                |         |                     |      |     |           |
| □ 消息發布     |                                |         |                     |      |     |           |
| □ 社區會議     |                                |         |                     |      |     |           |
| □ 社區活動     |                                |         |                     |      |     |           |
| □ 社區招商採購   |                                |         |                     |      |     |           |
|            |                                |         |                     |      |     |           |
| 四 社園伯本     |                                |         |                     |      |     |           |
|            |                                |         |                     |      |     |           |
| ♀ 社區互動 〈   |                                |         |                     |      |     |           |
| 功能列表       |                                |         |                     |      |     |           |
| Ⅲ 公設系統 〈   |                                |         |                     |      |     |           |
| □> 點餐系統 <  |                                |         |                     |      |     |           |
| ☆ 郵件管理 <   |                                |         |                     |      |     |           |
| ,₽訪客管理 <   |                                |         |                     |      |     |           |
| □ 卷物管理 <   | 2015 © NSST 全方位物業管理系統 新保科技有限公司 |         |                     |      |     |           |

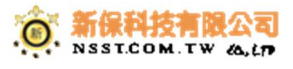

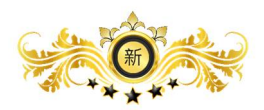

### 8-1 社區平台管理→社區相本 頁面

| 新保科技                                                                                                    |                       |           |            |      | 🕐 永統管理員 |
|----------------------------------------------------------------------------------------------------|-----------------------|-----------|------------|------|---------|
| 新保社區                                                                                                    | 全方位物業管理系統新展           | 科技        |            |      |         |
| 🖬 管理首頁                                                                                                    | 会 首頁 > 社區相本管理 > 相本資料夾 |           |            |      |         |
| ₽ 前台首頁                                                                                                    |                       |           |            |      |         |
| 管理系统目錄                                                                                                    |                       | ● 相本資料夾設定 |            | 新聞 + |         |
| ☆ 社區管理 〈                                                                                                    |                       |           |            |      |         |
| <u>②</u> . 報號管理 <                                                                                                    |                       | 實料夾名稱     | 建立時間       | 查看   |         |
| □ 社區平台管理 <                                                                                                    |                       | 888888    | 8888888    | 勤作 ~ |         |
| □ 翩於社區                                                                                                    |                       | 2222      | 2222       | 動作 ~ |         |
| ] 管委會                                                                                                    |                       | 4/29      | 1111       | 動作 ~ |         |
| □ 消息發布                                                                                                    |                       | 社區活動      | 社區平日各活動的記錄 | 動作 ~ |         |
| □ 社區會議                                                                                                    |                       |           |            |      |         |
| □ 社區活動                                                                                                    |                       |           |            |      |         |
| 1 社區招商採購                                                                                                    |                       |           |            |      |         |
| □ 又計會理                                                                                                    |                       |           |            |      |         |
| 世祖信行事層     《     ·     ·     ·     ·     ·     ·     ·     ·     ·     ·     ·     ·     ·     ·     ·     ·     ·     ·     ·     ·     ·     ·     ·     ·     ·     ·     ·     ·     ·     ·     ·     ·     ·     ·     ·     ·     ·     ·     ·     ·     ·     ·     ·     ·     ·     ·     ·     ·     ·     ·     ·     ·     ·     ·     ·     ·     ·     ·     ·     ·     ·     ·     ·     ·     ·     ·     ·     ·     ·     ·     ·     ·     ·     ·     ·     ·     ·     ·     ·     ·     ·     ·     ·     ·     ·     ·     ·     ·     ·     ·     ·     ·     ·     ·     ·     ·     ·     ·     ·     ·     ·     ·     ·     ·     ·     ·     ·     ·     ·     ·     ·     ·     ·     ·     ·     ·     ·     ·     ·     ·     ·     ·     ·     ·     ·     ·     ·     ·     ·     ·     ·     ·     ·     ·     ·     ·     ·     ·     ·     ·     ·     ·     ·     ·     ·     ·     ·     ·     ·     ·     ·     ·     ·     ·     ·     ·     ·     ·     ·     ·     ·     ·     ·     ·     ·     ·     ·     ·     ·     ·     ·     ·     ·     ·     ·     ·     ·     ·     ·     ·     ·     ·     ·     ·     ·     ·     ·     ·     ·     ·     ·     ·     ·     ·     ·     ·     ·     ·     ·     ·     ·     ·     ·     ·     ·     ·     ·     ·     ·     ·     ·     ·     ·     ·     ·     ·     ·     ·     ·     ·     ·     ·     ·     ·     ·     ·     ·     ·     ·     ·     ·     ·     ·     ·     ·     ·     ·     ·     ·     ·     ·     ·     ·     ·     ·     ·     ·     ·     ·     ·     ·     ·     ·     ·     ·     ·     ·     ·     ·     ·     ·     ·     ·     ·     ·     ·     ·     ·     ·     ·     ·     ·     ·     ·     ·     ·     ·     ·     ·     ·     ·     ·     ·     ·     ·     ·     ·     ·     ·     ·     ·     ·     ·     ·     ·     ·     ·     ·     ·     ·     ·     ·     ·     ·     ·     ·     ·     ·     ·     ·     ·     ·     ·     ·     ·     ·     ·     ·     ·     ·     ·     ·     ·     ·     ·     ·     ·     ·     ·     ·     ·     ·     ·     ·     ·     ·     · |                       |           |            |      |         |
| Q-社區互動 <                                                                                                    |                       |           |            |      |         |
| 功能列表                                                                                                    |                       |           |            |      |         |
| ■ 公設系統 <                                                                                                    |                       |           |            |      |         |
| □ 點餐系統 <                                                                                                    |                       |           |            |      |         |
| ◎ 郵件管理 <                                                                                                    |                       |           |            |      |         |
| 、♀ 訪客管理 〈                                                                                                    |                       |           |            |      |         |
| ■ 寄物管理<br>nsst.tw:8080/c023/manage/platform/alb                                                                                                    | um                    |           |            |      |         |

### 9-1 社區平台管理→社區行事曆→行事曆 頁面

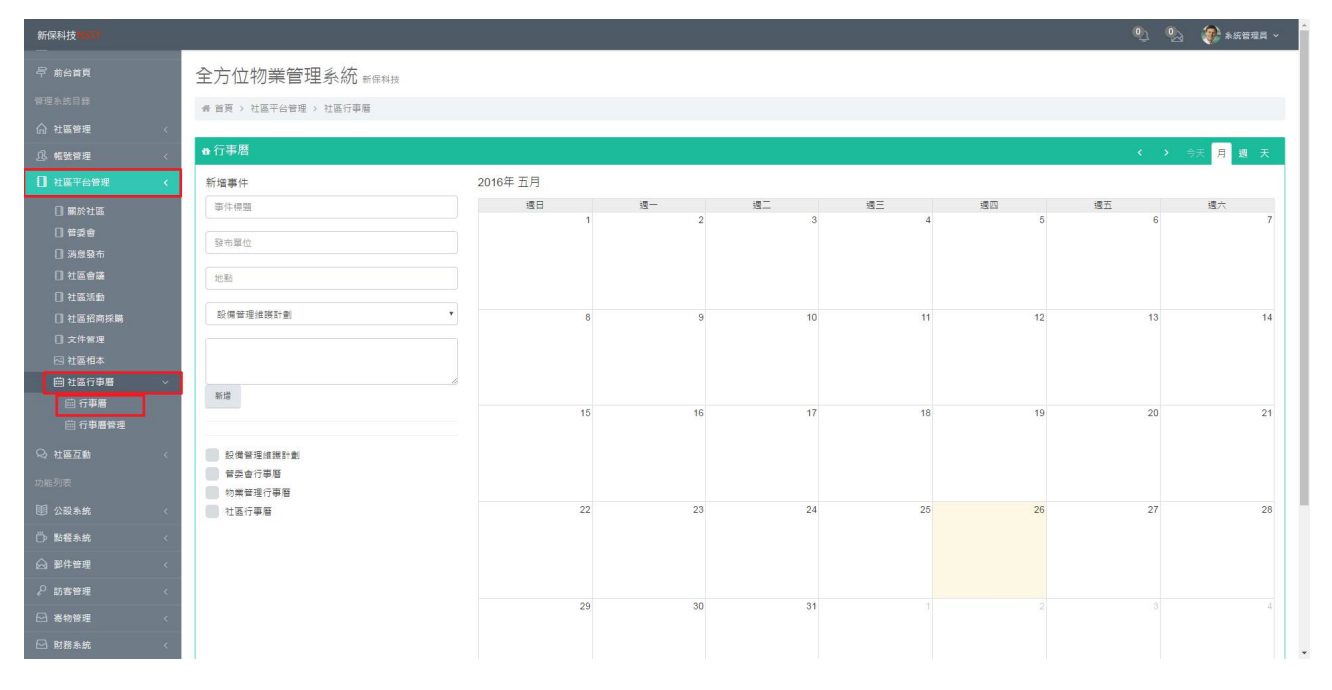

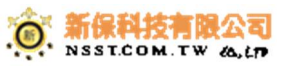

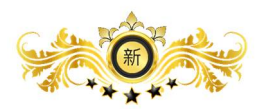

### 9-2 社區平台管理→社區行事曆→行事曆管理 頁面

| 新保科技 137                                                                                                    | 🔍 💁 🥐 жата |
|----------------------------------------------------------------------------------------------------|------------|
| <sup>受 燕台湾東</sup> 全方位物業管理系統 <sup>新展期技</sup>                                                                                                    |            |
| <b>神理主的目分</b> き 直有 - 対 直干台目標 - 5 市車再列流                                                                                                    |            |
|                                                                                                    |            |
| .8 或当時度 < □行事層列表 + 1000                                                                                                    | <b>宇愿</b>  |
| 1 HEFE                                                                                                    |            |
| □ #참석해 230~ 체구<br>· · · · · · · · · · · · · · · · · · ·                                                                                                     |            |
|                                                                                                    |            |
| □ 3429 <sup>↑</sup> □ SW = 0 <sup>+</sup> // <sup>2</sup> □ SW = 0 <sup>+</sup> // <sup>2</sup> □ SW = 0 <sup>+</sup> / <sup>2</sup> □ 3429 <sup>↑</sup> - SW = 0 <sup>+</sup> / <sup>2</sup> - SW = 0 <sup>+</sup> / <sup>2</sup> - SW = 0 <sup>+</sup> / <sup>2</sup> |            |
| 日 社会合語 11時間は17字解 6時間は129号46117字解 11字 11字 11字 11字 11字 11字 11字 11字 11字 1                                                                                                    |            |
| 日 計画1986時篇 【金付母編 【金付母編 【金付母編 】                                                                                                    |            |
|                                                                                                    |            |
| 四 社區和本                                                                                                    |            |
| 自社論行理解 シ                                                                                                    |            |
|                                                                                                    |            |
|                                                                                                    |            |
| い。2月12日 〈                                                                                                    |            |
| 动差列表                                                                                                    |            |
| - 田 公親糸崎 <                                                                                                    |            |
| ○ 點發系统 <                                                                                                    |            |
|                                                                                                    |            |
| ♀ 訪察御理 <                                                                                                    |            |
|                                                                                                    |            |
| □ 財務条約 < 2015 © NSST 金方位約需要理条成 新信料技有限公司                                                                                                    |            |

### 四、社區互動

### 1-1 社區互動→討論區 頁面

| 新保科技的                      |                                                                                                    |              |   |     | Q. 9                | 🔄 \left 🛞 * K 6 11 | <b>員</b> ~ |
|----------------------------|----------------------------------------------------------------------------------------------------|--------------|---|-----|---------------------|--------------------|------------|
| 新保社區                       | 全方位物業管理系統 新露科技                                                                                                    |              |   |     |                     |                    |            |
| 111 管理首頁                   | 会 首頁 > 社區互動 > 討論區                                                                                                    |              |   |     |                     |                    |            |
| 亭 前台首頁                     |                                                                                                    |              |   |     |                     |                    |            |
| 管理系统目錄                     | 新聞 +                                                                                                    |              |   |     |                     |                    |            |
| ☆ 社區管理 〈                   | 驟示 10 ▼ 則                                                                                                    |              |   |     | 快速調選:               |                    |            |
| <u></u>                    | A 2+10-1010                                                                                                    | 0.000        |   | -   | 8.4 D = 7 =         | A 84.0-            | 5          |
| □ 社區平台管理 <                 | - NAR (集成)<br>憲備工程新編集支票款行                                                                                                    | · 我友有<br>總數事 |   | 61  | 2016-04-22 12:41:40 | 9 SUTF             | <u>-</u>   |
| Q;社區互動 <                   | <ul> <li>一</li> <li>一</li> <li>二</li> <li>二</li></ul> | 線設置          | 0 | 102 | 2016-03-21 13:45:10 | Bhfe v             |            |
| Q,討論區                      |                                                                                                    |              |   |     |                     |                    |            |
| ◎ 投票                       | · 微示第1到第2則共用2則                                                                                                    |              |   |     | «                   |                    | <u>*</u>   |
| ♀ 失物招領                     |                                                                                                    |              |   |     |                     |                    |            |
| >☆ 店家服務 ○ 並簡報格             |                                                                                                    |              |   |     |                     |                    |            |
| <ul> <li>〇 住戶抄結</li> </ul> |                                                                                                    |              |   |     |                     |                    |            |
| Q) 二手商品                    |                                                                                                    |              |   |     |                     |                    |            |
| ♀ 房屋租售                     |                                                                                                    |              |   |     |                     |                    |            |
| 功能列表                       |                                                                                                    |              |   |     |                     |                    |            |
| □ 公設系統 <                   |                                                                                                    |              |   |     |                     |                    |            |
| □ 點餐糸統 <                   |                                                                                                    |              |   |     |                     |                    |            |
| ◎ 郵件管理 <                   |                                                                                                    |              |   |     |                     |                    |            |
| 。 ◇ 訪客管理 〈                 |                                                                                                    |              |   |     |                     |                    |            |
| □ 寄物管理 〈                   |                                                                                                    |              |   |     |                     |                    |            |
| □ 財務系統 <                   | 2015 © NSST 全方位物業管理系統 新保科技有限公司                                                                                                    |              |   |     |                     |                    |            |

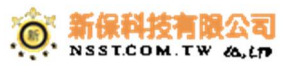

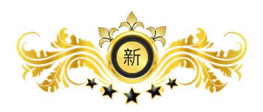

#### 2-1 社區互動→投票 頁面

| 新保科技的          |                                       |                |                     |                     |     |      | <b>O</b> D             | 🌭  🛞  | 理員 ~ |  |  |
|----------------|---------------------------------------|----------------|---------------------|---------------------|-----|------|------------------------|-------|------|--|--|
| 新保社區           | 全方位物業管                                | 管理系統 新保科技      |                     |                     |     |      |                        |       |      |  |  |
| 山 管理首頁         | 番 首頁 > 社區互動                           | > 投票           |                     |                     |     |      |                        |       |      |  |  |
| ₽ 前台首頁         |                                       |                |                     |                     |     |      |                        |       |      |  |  |
| 管理系统目錄         | 新盟 +                                  |                |                     |                     |     |      |                        |       |      |  |  |
| ☆ 社區管理 <       | 顧示 10 ▼ 則                             | 概示 10 v 則      |                     |                     |     |      |                        |       |      |  |  |
| <              |                                       | 投票主题           | ↓ 開始時間              | ☆ 結束時間              | ☆投票 | 0 留吉 | <ul> <li>查看</li> </ul> | ◎ 動作  | ¢    |  |  |
| □ 社區平台管理 <     |                                       | 9999999999999  | 2016-05-03 05:25:00 | 2016-05-28 19:55:00 | 0   | 0    | 0                      | 動作 ~  |      |  |  |
| Q,社區互動 <       |                                       | test           | 2016-04-28 12:00:00 | 2016-04-30 17:00:00 | 5   | 0    | 0                      | 题作 ~  |      |  |  |
| Q:討論區          |                                       | test2          | 2016-04-28 12:00:00 | 2016-04-30 17:00:00 | 6   | 0    | 0                      | 動作~   |      |  |  |
| Q 投票<br>Q 失物招领 | 一 一 一 一 一 一 一 一 一 一 一 一 一 一 一 一 一 一 一 | 共有3則           |                     |                     |     |      | ~                      | < 1 > | >    |  |  |
| ♀ 居家服務         |                                       |                |                     |                     |     |      |                        |       |      |  |  |
| Q:故障報修         |                                       |                |                     |                     |     |      |                        |       |      |  |  |
| ♀ 住戶抄載 ♀ 二手商品  |                                       |                |                     |                     |     |      |                        |       |      |  |  |
| ♀ 房屋租吉         |                                       |                |                     |                     |     |      |                        |       |      |  |  |
| 功能列表           |                                       |                |                     |                     |     |      |                        |       |      |  |  |
| □ 公穀系統 〈       |                                       |                |                     |                     |     |      |                        |       |      |  |  |
| □ 點餐系统 〈       |                                       |                |                     |                     |     |      |                        |       |      |  |  |
| ☆ 郵件管理 〈       |                                       |                |                     |                     |     |      |                        |       |      |  |  |
| ₽ 訪客管理 <       |                                       |                |                     |                     |     |      |                        |       |      |  |  |
| ☑ 寄物管理 <       |                                       |                |                     |                     |     |      |                        |       |      |  |  |
| ☑ 財務系統 <       | 2015 © NSST 全方位物業                     | 雙管理系統 新保科技有限公司 |                     |                     |     |      |                        |       |      |  |  |

### 3-1 社區互動→失物招領 頁面

| 新保科技的             |                                        |            |          |                     |          |          |          |             | <b>Q</b> | 🏡 🛞 arei | 理員 ~ |
|-------------------|----------------------------------------|------------|----------|---------------------|----------|----------|----------|-------------|----------|----------|------|
| 新保社區              | 全方位物                                   | の業管理系      | 統新保科技    |                     |          |          |          |             |          |          |      |
| 🖬 管理首頁            | 番 首页 > 社I                              | 區平台管理 > 失物 | 勿招領      |                     |          |          |          |             |          |          |      |
| 亭 前台首頁            |                                        |            |          |                     |          |          |          |             |          |          |      |
| 管理系统目錄            | 新語 +                                   |            |          |                     |          |          |          |             |          |          |      |
| ☆ 社區管理 〈          | 概示 10 * 則 (注意時間)                       |            |          |                     |          |          |          |             |          |          |      |
| ⟨                 |                                        | ▲ 類型       | ♦ 物品名稱   | ♦ 拾獲時欄              | ♦ 拾獲地點   | ♦ 物品分類   | ♦ 保管單位   | ♦ 公告單位      | ◆ 狀態     | ∲ 動作     | 4    |
| □ 社區平台管理 <        |                                        | 尊変         | 88888888 | 0000-00-00 00:00:00 | 8888888  | 8888888  | 8888888  | 88888888    | 尚未認領     | ~ 計模     |      |
| Q;社區互動 <          |                                        | 道失         | 12312    | 0000-00-00 00:00:00 | 123      | 123      | 123      | 123         | 尚未認領     | 動作 ~     |      |
| ♀ 討論區             |                                        | 母族         | asdfasdf | 0000-00-00 00:00:00 | asdfadsf | asdfasdf | asdfasdf | asdfasdfdas | 尚未認領     | 動作~      |      |
| Q                 | 一〇 一 一 一 一 一 一 一 一 一 一 一 一 一 一 一 一 一 一 | ちる則 共有 3 則 |          |                     |          |          |          |             | ~        | < 1 >    | 2    |
| ◎ 居家服務            |                                        |            |          |                     |          |          |          |             |          | _        |      |
| ♀ 故障報修            |                                        |            |          |                     |          |          |          |             |          |          |      |
| Q: 住戶抄錶 O: □ 千 南只 |                                        |            |          |                     |          |          |          |             |          |          |      |
| ◎ 二丁间田<br>◎ 房屋租售  |                                        |            |          |                     |          |          |          |             |          |          |      |
| 功能列表              |                                        |            |          |                     |          |          |          |             |          |          |      |
| Ⅲ 公設系統 <          |                                        |            |          |                     |          |          |          |             |          |          |      |
| □) 點營糸统 〈         |                                        |            |          |                     |          |          |          |             |          |          |      |
| ☆ 郵件管理 <          |                                        |            |          |                     |          |          |          |             |          |          |      |
| 。 ② 訪客管理 〈        |                                        |            |          |                     |          |          |          |             |          |          |      |
| □ 寄物管理 〈          |                                        |            |          |                     |          |          |          |             |          |          |      |
| ☑ 財務系統 <          | 2015 © NSST 全;                         | 方位物業管理系統 新 | F保科接有限公司 |                     |          |          |          |             |          |          |      |

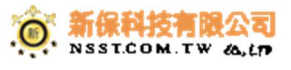

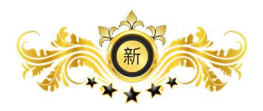

#### 4-1社區互動→居家服務 頁面

| 新保科技             |                    |                 |                     |         |                   |       | 9      | 🐁 🔮 жен | 「理員 ~ |  |  |
|------------------|--------------------|-----------------|---------------------|---------|-------------------|-------|--------|---------|-------|--|--|
| 新保社區             | 全方位物調              | 業管理系統新保科社       | 2                   |         |                   |       |        |         |       |  |  |
| 山」管理首頁           | 骨 首頁 > 社區互動 > 居実服務 |                 |                     |         |                   |       |        |         |       |  |  |
| 罕 前台首頁           |                    |                 |                     |         |                   |       |        |         |       |  |  |
| 管理系统目錄           | 新讀 +               |                 |                     |         |                   |       |        |         |       |  |  |
| ☆ 社區管理 <         | 顧示 10              | ¥ BJ            |                     |         |                   |       | 快速     | 6選:     |       |  |  |
| < ■ < ■ < ■      |                    | ▲ 服務項目          | ▲ 種約時間              | ☆ 預約人   | ▲ 聯終書話            | ☆ 人間2 | ☆ 3天 病 | ≜ three | 4     |  |  |
| □ 社區平台管理 <       |                    | 搬家清運            | 2016-05-24 17:20:00 | david   | 1.07.001 Tel. 001 | 1     | 天直建    | 動作~     |       |  |  |
| Q,社區互動 <         |                    | 室内装潢            | 2016-05-23 17:19:00 | david   |                   | 1     | 未必理    | 動作 ~    |       |  |  |
| 心 討論區            |                    | 室内装潢            | 2016-05-18 06:48:00 | 王軾因TEST |                   | 77    | 未處理    | 動作~     |       |  |  |
| Q,投票<br>Q,生物招销   |                    | 學童接送服務          | 2016-05-18 06:43:00 | 王剣因TEST |                   | 789   | 未直理    | 動作・     |       |  |  |
| Q 居家服務           |                    | 教練預約            | 2016-05-18 06:39:00 | 王凱因TEST |                   | 0     | 末處理    | 動作 ~    |       |  |  |
| ♀ 故障報修           |                    | 代叫庫             | 2016-04-28 15:00:00 | c023-2  |                   | 3     | 末處理    | 勤作 ~    |       |  |  |
| ○ 住戶抄錶           |                    | 室内裝潢            | 2016-04-28 14:49:00 | c023-2  |                   | 1     | 未止理    | 動作 ~    |       |  |  |
| ◎ 二丁両面<br>◎ 房屋相吉 |                    | 其他              | 2016-03-04 02:52:00 | 王蓟因TEST |                   | 1     | 未直理    | 動作 ~    |       |  |  |
| 功制列表             | 顧示第1到第8            | 8 則 共有 8 則      |                     |         |                   |       | .«     | < 1 >   | >>    |  |  |
| 111 公設系統 <       |                    |                 |                     |         |                   |       |        |         |       |  |  |
| □ 點餐系统 <         |                    |                 |                     |         |                   |       |        |         |       |  |  |
| ☆ 郵件管理 〈         |                    |                 |                     |         |                   |       |        |         |       |  |  |
| ₽ 訪客管理 <         |                    |                 |                     |         |                   |       |        |         |       |  |  |
| ☑ 寄物管理 <         |                    |                 |                     |         |                   |       |        |         |       |  |  |
| ☑ 財務系統 <         | 2015 © NSST 全方(    | 位物業管理系統 新保科技有限公 | <b>1</b>            |         |                   |       |        |         |       |  |  |

#### 5-1 社區互動→故障報修 頁面

| 新保科技的                                  | _                  |                     |        |        |        |        |                  | <b>9</b>   | 💁 🛛 😵 *Keela  | ~ |  |
|----------------------------------------|--------------------|---------------------|--------|--------|--------|--------|------------------|------------|---------------|---|--|
| 新保社區                                   | 全方位物               | 勿業管理系統 新保科技         |        |        |        |        |                  |            |               |   |  |
| 山 管理首頁                                 | ₩ 普頁 > 社區互動 > 訪牌回報 |                     |        |        |        |        |                  |            |               |   |  |
| ₽ 前台首頁                                 |                    |                     |        |        |        |        |                  |            |               |   |  |
| 管理系统目錄                                 | 新譜 +               |                     |        |        |        |        |                  |            | 项目管理 <b>0</b> |   |  |
| ☆ 社區管理 〈                               |                    |                     |        |        |        |        |                  | 1-1000     |               |   |  |
| ↓ ···································· | 10 10              | Y PU                |        |        |        |        |                  | 「「「「」」「「」」 | •             |   |  |
|                                        |                    | ▲ 反應時間              | ↓ 故障機層 | ↓ 故障區域 | ↓ 故障類別 | ♦ 故障狀況 | ♦ 反應人            | ♦狀態        | ♦ 動作          |   |  |
| □ 在區平台管理 〈                             |                    | 2016-05-24 15:17:26 | 3F     | 停車場    | 公設問題   | 故障     | ting(11-ting)    | 末盧理        | 動作~           |   |  |
| Q,社區互動 <                               |                    | 2016-05-24 11:28:19 | 1F     | 停車場    | 消防設備問題 | 停水     | 王凱因TEST(11-kane) | 末盧理        | 動作 ~          |   |  |
| ♀ 討論區                                  |                    | 2016-05-23 14:36:48 | 12F    | 走廊     | 水電問題   | 爆炸     | ting(11-ting)    | 已處理        | 動作 ~          |   |  |
| 2)投票                                   |                    | 2016-05-23 14:50:00 | 5F     | 東側大門   | 公設問題   | 清電     | ting(11-ting)    | 末處理        | 動作~           |   |  |
| ○ 居家服務                                 |                    | 2016-05-23 14:15:10 | 4F     | 東側大門   | 公設問題   | 故障     | ting(11-ting)    | 末處理        | 勤作 ~          |   |  |
| Q: 故障報修                                |                    | 2016-05-20 13:28:38 | 7F     | 厨房     | 结構問題   | 爆炸     | ting(11-ting)    | 已成現        | 勤作 ~          |   |  |
| ◎ 住戶抄錶                                 |                    | 2016-05-20 13:02:14 | 1F     | 大廳     | 水電問題   | 没電     | david(david)     | 未直理        | 動作 ~          |   |  |
| Q 二手商品<br>○ ■屋田御                       |                    | 2016-05-20 11:59:56 | 4F     | 西侧大門   | 人員問題   | 爆炸     | ting(11-ting)    | 末處理        | 動作 ~          |   |  |
| ₩ 房屋租日                                 |                    | 2016-05-20 11:02:09 | 1F     | 大廳     | 水電問題   | 没電     | ting(11-ting)    | 虚理中        | 動作~           |   |  |
| 功能列表                                   |                    | 2016-05-20 10:59:51 | 1F     | 大麻     | 水電問題   | 沒電     | test(123456)     | 已處理        | 動作 ~          |   |  |
| Ⅲ 公設系統 <                               |                    |                     |        |        |        |        |                  |            |               |   |  |
| □ 點餐糸統 <                               | 顧示第1到              | 第 10 則 共有 95 則      |        |        |        |        | <i>«</i>         | < 1 2 3    | 4 5 → »       |   |  |
| ☆ 郵件管理 <                               |                    |                     |        |        |        |        |                  |            |               |   |  |
| 。<br>₽ 訪客管理 <                          |                    |                     |        |        |        |        |                  |            |               |   |  |

2015 © NSST 全方位物業管理系統 新保科技有限公司

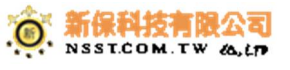

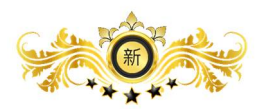

### 6-1 社區互動→住戶抄表 頁面

| 新保科技的                                        |                  |                 |     |                  |                  | Q.   | 💁 🕐 永統管理員 🗸 |  |  |  |  |
|----------------------------------------------|------------------|-----------------|-----|------------------|------------------|------|-------------|--|--|--|--|
| 新保社區                                         | 全方位物業管理系統 新業業    |                 |     |                  |                  |      |             |  |  |  |  |
| 山 管理首頁                                       | ● 首頁 > 社區互動      | 助 > 住戶抄鏡        |     |                  |                  |      |             |  |  |  |  |
| 亭 前台首頁                                       |                  |                 |     |                  |                  |      |             |  |  |  |  |
| 管理系统目錄                                       | 新婚抄錄項目 +         |                 |     |                  |                  |      |             |  |  |  |  |
| ☆ 社區管理 〈                                     | 顯示 10 ▼ 則        |                 |     |                  |                  |      |             |  |  |  |  |
| <<br>▲ ● ● ● ● ● ● ● ● ● ● ● ● ● ● ● ● ● ● ● |                  | ▲ 抄錶標題          | ◆類型 | ↓ 開始時間           | ↓ 結束時間           | ◆ 狀態 | ◆ 第01作 ◆    |  |  |  |  |
| □ 社區平台管理 <                                   |                  | 88888           | 瓦斯該 | 2016-05-17 13:30 | 2016-05-28 23:55 | 開設中  | 動作 ~        |  |  |  |  |
| Q;社區互動 <                                     |                  | test-20160418   | 水錶  | 2016-04-18 17:25 | 2016-04-18 17:30 | 已結束  | 動作 ~        |  |  |  |  |
| ◎ 討論區                                        |                  | 123456789       | 瓦斯錶 | 2016-02-01 05:25 | 2016-03-04 15:35 | 已結束  | 動作 ~        |  |  |  |  |
| >> 投票>> 投票                                   |                  | papapag         | 瓦斯錶 | 2016-01-28 00:00 | 2016-02-05 00:00 | 已結來  | 動作~         |  |  |  |  |
| Q: 居家服務                                      |                  | 105/01          | 瓦斯錶 | 2016-01-01 00:00 | 2016-01-31 23:55 | 己結末  | 勤作 ~        |  |  |  |  |
| Q 故障報修                                       | 廢示第1到第5貝         | 11 共有 5 則       |     |                  |                  |      | c < 1 > >   |  |  |  |  |
| Q 在户抄载<br>Q 二手商品                             |                  |                 |     |                  |                  |      |             |  |  |  |  |
| Q:房屋租吉                                       |                  |                 |     |                  |                  |      |             |  |  |  |  |
| 功能列表                                         |                  |                 |     |                  |                  |      |             |  |  |  |  |
| □ 公穀系統 <                                     |                  |                 |     |                  |                  |      |             |  |  |  |  |
| □ 點餐系統 〈                                     |                  |                 |     |                  |                  |      |             |  |  |  |  |
| ☆ 郵件管理 〈                                     |                  |                 |     |                  |                  |      |             |  |  |  |  |
| 。2 訪客管理 <                                    |                  |                 |     |                  |                  |      |             |  |  |  |  |
| □ 寄物管理 〈                                     |                  |                 |     |                  |                  |      |             |  |  |  |  |
| □ 財務系統 <                                     | 2015 © NSST 全方位和 | 向業管理系统 新保科技有限公司 |     |                  |                  |      |             |  |  |  |  |

### 7-1 社區互動→二手商品 頁面

| 新保科技的工        |                                |                     | 0 <u>j</u> ( | 📐 🕐 永統管理員 🗸 |
|---------------|--------------------------------|---------------------|--------------|-------------|
| 新保社區          | 全方位物業管理系統新保科技                  |                     |              |             |
| 111 管理首頁      | 会 首页 > 社區互動 > 二手商品             |                     |              |             |
| 罕 前台首頁        |                                |                     |              |             |
| 管理系统目錄        | 新聞 +                           |                     |              |             |
| ☆ 社医管理 〈      | 顧示 10 ▼ 則                      |                     | 快速翻選         |             |
| ⟨             | 主题                             | ▲ 發布日期              | 發布人          | ♦ 動作        |
| □ 社區平台管理 <    | test                           | 2016-03-22 11:33:38 | 系統管理員        | 動作 ~        |
| Q;社區互動 <      | 驟示第1到第1則共有1則                   |                     | ĸ            | < 1 > »     |
| Q) 討論區        |                                |                     |              |             |
| ♀ 投票          |                                |                     |              |             |
| ○ 天初加別 ○ E営服務 |                                |                     |              |             |
| ○ 故障報修        |                                |                     |              |             |
| Q 住戶抄錶        |                                |                     |              |             |
| Q; 二手商品       |                                |                     |              |             |
| ♀ 房屋租售        |                                |                     |              |             |
| 功能列表          |                                |                     |              |             |
| □ 公設系統 <      |                                |                     |              |             |
| □ 點營糸統 <      |                                |                     |              |             |
| ◎ 郵件管理 〈      |                                |                     |              |             |
| 、 ◇ 訪客管理 〈    |                                |                     |              |             |
| ☑ 寄物管理 <      |                                |                     |              |             |
| □ 財務系統 <      | 2015 © NSST 全方位物業管理系統 新保科技有限公司 |                     |              |             |

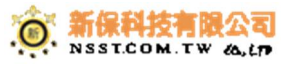

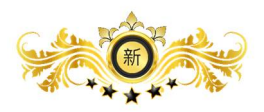

### 8-1 社區互動→房屋租售 頁面

| 新保科技的新             |                      |             |                     |                   | <b>D</b>  | 🛞 永統管理員 ~ |
|--------------------|----------------------|-------------|---------------------|-------------------|-----------|-----------|
| 新保社區               | 全方位物業管理              | 系統新保科技      |                     |                   |           |           |
| 山 管理首頁             | 会 首頁 > 社區互動 > 房屋     | 屋租售         |                     |                   |           |           |
| 亭 前台首頁             |                      |             |                     |                   |           |           |
| 管理系统目錄             | 新婚 +                 |             |                     |                   |           |           |
| ☆ 社區管理 〈           |                      |             |                     | 1                 | 10 80 12: |           |
| <u>②</u> . 報號管理 〈  |                      | + #         | A 23-4-1310         | 0+1               |           | 64.0-     |
| 1 社區平台管理 <         |                      | 1 RE        | 2016-03-22 11:34:08 | ▼ 5810 へ<br>永応管理書 | Y         | Store of  |
| Q 社區互動 <           |                      |             |                     | DATE OF THE PARTY |           | Suir ·    |
| 오 討論區              | 顯示第1到第1則共有1          | 則           |                     |                   | « ‹       | 1 > >     |
| ♀ 投票               |                      |             |                     |                   |           |           |
| Q) 失物招領            |                      |             |                     |                   |           |           |
| 公 居家服務 ○ 並際報格      |                      |             |                     |                   |           |           |
| ○ 00#465<br>○ 住戶抄錶 |                      |             |                     |                   |           |           |
| ♀ 二手商品             |                      |             |                     |                   |           |           |
| Q)房屋租售             |                      |             |                     |                   |           |           |
| 功能列衷               |                      |             |                     |                   |           |           |
| ────────── <       |                      |             |                     |                   |           |           |
| □ 點餐系統 <           |                      |             |                     |                   |           |           |
| ◎ 郵件管理 <           |                      |             |                     |                   |           |           |
| ₽ 訪客管理 <           |                      |             |                     |                   |           |           |
| ☑ 寄物管理 <           |                      |             |                     |                   |           |           |
| ☑ 財務系統 <           | 2015 © NSST 全方位物業管理系 | a统 新保科技有限公司 |                     |                   |           |           |

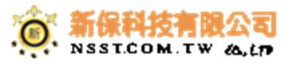